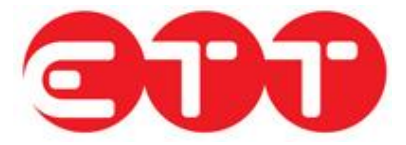

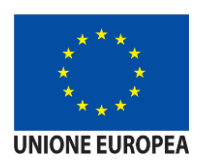

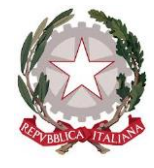

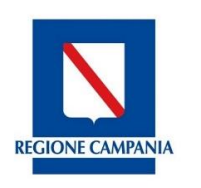

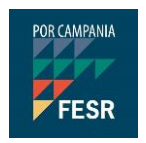

## MANUALE UTENTE "CITTADINO" Guida all'utilizzo del portale cliclavorocampania

Sistema Qualità Certificato UNI EN ISO 9001:2008

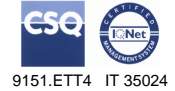

ETT S.p.A. via Sestri 37 16154 Genova tel. +39 010 6519116 fax +39 010 6518540 Partita IVA/Cod. Fisc.: 03873640100 e-mail: info@ettsolutions.com Internet : http://www.ettsolutions.com

## 1. Indice

| 1.                                                               | INDIC                                                                                                    | E                                                                                                    | 1                                                                   |
|------------------------------------------------------------------|----------------------------------------------------------------------------------------------------|----------------------------------------------------------------------------------------------------|---------------------------------------------------------------------|
| 2.                                                               | PRES                                                                                                    | ENTAZIONE                                                                                                    | 2                                                                   |
| <b>3.</b><br>3.1<br>3.2                                          | REGIS<br>Con<br>Att                                                                                                    | STRAZIONE UTENTE<br>IPILAZIONE DEL MODULO DI REGISTRAZIONE<br>IVAZIONE UTENTE                                                                                                    | <b>3</b><br>3<br>5                                                  |
| <b>4.</b><br>4.1                                                 | LOGII<br>Rec                                                                                                    | N<br>CUPERO PASSWORD                                                                                                    | <b>6</b><br>7                                                       |
| 5.                                                               | PROF                                                                                                    | ILO                                                                                                    | 8                                                                   |
| 6.<br>6.1<br>6<br>6<br>6<br>6<br>6<br>6<br>6<br>6<br>6<br>6<br>7 | IL MIC<br>CRE<br>.1.1<br>.1.2<br>.1.3<br>.1.4<br>.1.5<br>.1.6<br>.1.7<br>.1.6<br>.1.7<br>.1.8<br>.1.9<br>.1.10<br>.1.11<br>DID | Azione Curriculum vitae<br>Anagrafica<br>Esperienze lavorative<br>Istruzione<br>Formazione<br>Conoscenze linguistiche<br>Conoscenze informatiche<br>Abilitazioni, Patenti<br>Lavoro ricercato.<br>Altre informazioni.<br>Scadenza | 9<br>11<br>12<br>15<br>17<br>18<br>19<br>21<br>24<br>24<br>24<br>24 |
| 8.<br>8.1<br>8<br>8<br>8<br>8<br>8.2                             | GARA<br>ADE<br>.1.1<br>.1.2<br>.1.3<br>SCH                                                                                     | ANZIA GIOVANI<br>SIONE<br>Adesione attiva<br>Richiesta cancellata<br>Richiesta in carico<br>IEDA ANAGRAFICO PROFESSIONALE                                                                                                    | 28<br>28<br>31<br>31<br>31<br>31                                    |
| 9.                                                               | CONS                                                                                                    | SULTAZIONE VACANCIES                                                                                                    | 32                                                                  |
| 10.                                                              | TIR                                                                                                    | OCINI GG                                                                                                    | 36                                                                  |
| 11.                                                              | ME                                                                                                    | SSAGGI                                                                                                    | 37                                                                  |
| <b>12.</b><br>12.1                                               | PRE<br>1 G                                                                                                    | ENOTAZIONE APPUNTAMENTI                                                                                                    | <b>39</b><br>41                                                     |
| <b>13.</b><br>13.1                                               | <b>ALT</b><br>1 M                                                                                                    | INDIFICA PASSWORD                                                                                                    | <b>43</b><br>43                                                     |

I dati del presente manuale sono trattati in ottemperanza della Legge sulla Privacy come da D.lgs. 196/2003.

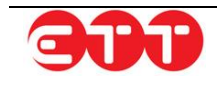

## Presentazione

Cliclavoro Campania offre gratuitamente a cittadini, datori di lavoro e operatori pubblici e privati uno strumento per l'utilizzo in autonomia di servizi di incrocio domanda - offerta di lavoro e altri servizi di politica attiva promossi dalla Regione Campania. Il portale è collegato al Sistema Cliclavoro Nazionale per permettere lo scambio di informazioni tra i sistemi facenti parte della rete dei Servizi per il lavoro.

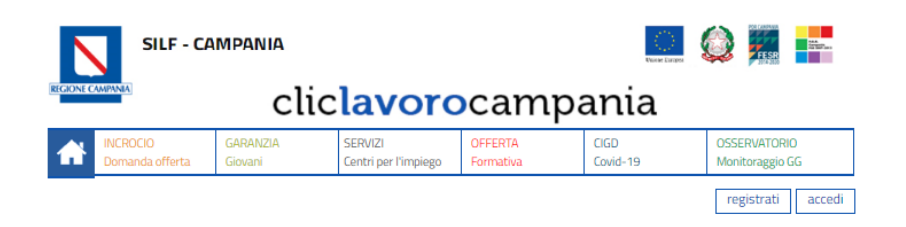

#### Patto di servizio on line mobilità in deroga

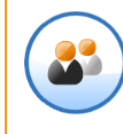

Al fine di facilitare la presentazione della domanda di cui al Decreto n. 376 del 24/04/2020, si pubblica il nuovo Patto di Servizio (PdS) che dovrà essere scaricato dagli interessati, compilato in tutte le sue parti, sottoscritto e inviato via mail al proprio Centro per l'Impiego. La copia di invio della mail ed il Patto di Servizio vanno allegati all'istanza di indennità di mobilità. Per consultare i dati di contatto e i riferimenti delle strutture regionali per l'impiego è disponibile il sistema Cerca servizi.

Modello Domanda Patto di Servizio formato Word

#### Cassa Integrazione in Deroga D.L. n. 18/2020 - Emergenza COVID-19

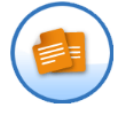

Modello Domanda formato Excel

• Delega Firma formato Word FAQ

Decret

#### Incrocio domanda/offerta

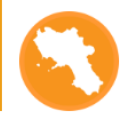

Cerchi lavoro? Cerchi persone per la tua azienda? Cliclavoro Campania è stato pensato per usufruire in autonomia dei servizi di incrocio domanda/offerta di lavoro raccogliendo le candidature dei lavoratori e le richieste delle imprese.

#### Garanzia Giovani Campania

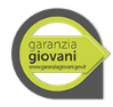

Accedi al programma Garanzia Giovani che offre servizi dall'informazione alla presa in carico per i giovani fino a 34 anni e "garantisce" loro la proposta di una opportunità d'inserimento lavorativo o di reinserim ento nei percorsi di istruzione e formazione.

Entra nella sezione

#### Cerca servizi

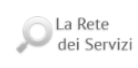

Entra nello sportello virtuale dove potrai trovare gli uffici e i servizi per il lavoro della Regione Campania con tutte le informazioni necessarie per raggiungerli.

Entra nella sezione

#### Offerta Formativa

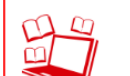

D

Entra nell'offerta di istruzione e formazione professionale della regione e consulta le opportunità

Entra nella sezione

#### Adempimenti Online

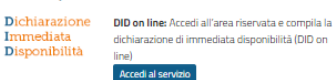

🕜 Campania CO Campania: Accedi al sistema

Accedi al servizio

nformativo per le comunicazioni l'invio del prospetto informativo obbligatorie on line

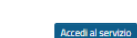

Prospetto Informativo

on line PID Campania: Accedi al sistema per

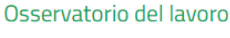

ato del Lavoro

Osservatorio del lavoro Consulta l'analisi dei fenomeni che caratterizzano il mercato del lavoro della Campania attraverso la raccolta e l'elaborazione dei dati di diverse fonti statistiche Archivio delle Comunicazioni Obbligatorie, Istat, Inps, ecc.)

Con le proprie pubblicazioni l'osservatorio fornisce periodicamente un approfondimento sulle principali dinamiche del mercato del lavoro regionale.

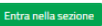

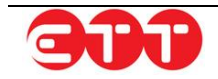

## 3. Registrazione utente

Registrarsi a Cliclavoro Campania permette di inserire il proprio Curriculum, consultare le Vacancies pubblicate dalle aziende o dagli intermediari accreditati e candidarsi a quelle di proprio interesse.

Per accedere al modulo di registrazione è sufficiente cliccare sul collegamento presente in alto a destra all'interno della home page.

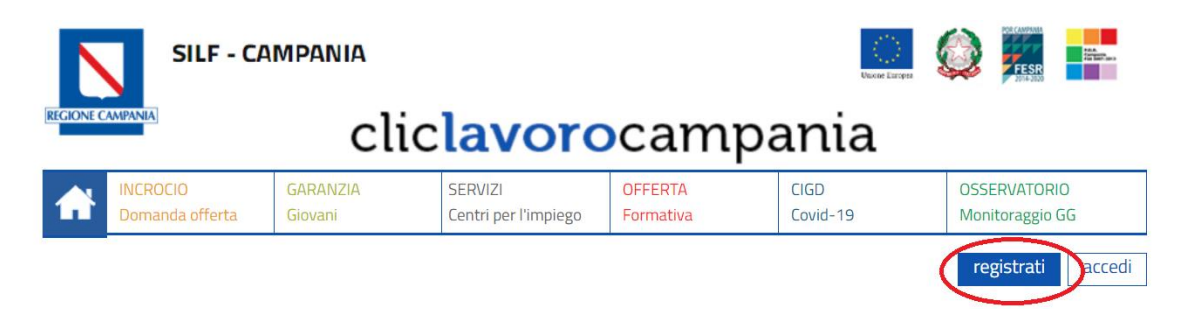

## 3.1 Compilazione del modulo di registrazione

Per effettuare la procedura di registrazione è necessario innanzitutto selezionare la propria tipologia di utenza.

| ISCRIVITI A CLICLAVORO CAMPANIA!                                                                                                    |
|----------------------------------------------------------------------------------------------------|
| AZIENDA                                                                                                    |
| Non sei in possesso delle credenziali?<br>Se vuoi inserire una domanda di lavoro o ricercare una figura professionale, puoi accedere ai servizi di CliclavoroCampania registrandoti. La<br>procedura di registrazione prevede l'invio della conferma della registrazione e della password all'indirizzo e-mail che indicherai nel<br>modulo.                                                                                                    |
| REGISTRATI                                                                                                    |
| LAVORATORE                                                                                                    |
| Non sei in possesso delle credenziali?<br>La registrazione è necessaria per entrare in CliclavoroCampania, inserire il tuo CV e inviare la tua candidatura alle domande di lavoro delle<br>aziende presenti. Inoltre ti permette di usufruire dei nostri servizi avanzati. La procedura di registrazione prevede l'invio della conferma<br>della registrazione e della password all'indirizzo e-mail che indicherai nel modulo.                 |
| SCHOLA                                                                                                    |
| Non sei in possesso delle credenziali?<br>Tra gli intermediari le scuole hanno un ruolo rilevante. Possono infatti utilizzare i servizi di CliclavoroCampania per azioni di placement di<br>studenti contribuendo a qualificare in modo sostanziale le candidature presenti nel sistema. La procedura di registrazione prevede l'invio<br>di una mail di conferma con le credenziali di accesso all'indirizzo e-mail che indicherai nel modulo. |
| REGISTRATI                                                                                                    |
|                                                                                                    |

Una volta indicato l'accesso di tipo lavoratore, il sistema mostra i campi da compilare dedicati a questa tipologia di utenza: occorre inserire tutte le informazioni obbligatorie richieste, contrassegnate dall'asterisco.

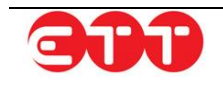

| Nome Utente *                                                                                   |                                                                                                 |                |
|-------------------------------------------------------------------------------------------------|-------------------------------------------------------------------------------------------------|----------------|
| Nome *                                                                                          |                                                                                                 |                |
| Cognome *                                                                                       |                                                                                                 |                |
| Scrivi il tuo nome come sei registra                                                            | ato in anagrafe ai fini del tuo codice fis                                                      | scale          |
|                                                                                                 |                                                                                                 |                |
| Codice Fiscale *                                                                                |                                                                                                 |                |
| Telefono                                                                                        |                                                                                                 |                |
| Cellulare                                                                                       |                                                                                                 |                |
| Fax                                                                                             |                                                                                                 |                |
| Email *                                                                                         |                                                                                                 |                |
| Non indicare indirizzi di posta cer                                                             | tificata (P.E.C)                                                                                |                |
| Conferma Email *                                                                                |                                                                                                 |                |
| Sesso *                                                                                         | Sesso                                                                                           | •              |
| Data di Nascita *                                                                               |                                                                                                 |                |
| Provincia di nascita *                                                                          | Provincia                                                                                       | •              |
| Comune o in alternativa<br>stato straniero di nascita *                                         |                                                                                                 | Ŧ              |
| CITTADINO                                                                                       |                                                                                                 |                |
| Compila i seguenti dati per i<br>candidatura alle domande c                                     | nserire il tuo CV e inviare la tua<br>li lavoro delle aziende presenti                          | a<br>i.        |
| Cittadinanza *                                                                                  | Cittadinanza                                                                                    | Ŧ              |
| Regione di domicilio *                                                                          | Regione                                                                                         | -              |
| Provincia di domicilio *                                                                        | Provincia                                                                                       | ~              |
| Comune di domicilio *                                                                           |                                                                                                 | ~              |
| Cap *                                                                                           |                                                                                                 |                |
| Compilare il codice di avviamento<br>caso di pagamenti di misure che p                          | postale del tuo comune che sarà utili:<br>revedono indennità                                    | zzato          |
| Indirizzo *                                                                                     |                                                                                                 |                |
| Livello di studio *                                                                             |                                                                                                 | *              |
| Dichiaro che l'indirizzo ema<br>domicilio digitale, cui poter<br>servizio collegate alle attivi | il indicato può essere utilizzato<br>quindi mandare tutte le inform<br>tà presenti nel portale. | o com<br>nazio |

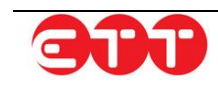

E' inoltre necessario esprimere il proprio consenso al trattamendo dei dati personali, selezionando l'opzione "Accetto", dichiarare che l'indirizzo di posta elettronica indicato può essere utilizzato come domicilio digitale e inserire il codice di controllo presente nell'immagine a fondo modulo.

Se il contenuto dell'immagine di controllo non dovesse risultare comprensibile, è possibile generarne una nuova cliccando sul tasto

Terminate queste operazioni, occorre cliccare sul pulsante **REGISTRATI** per portare avanti la procedura.

A questo punto, se la compilazione del modulo è stata effettuata correttamente, il sistema mostra un messaggio di conferma di accreditamento eseguito con successo ed invia un'e-mail all'indirizzo indicato nel modulo di registrazione.

La registrazione è andata a buon fine.

Riceverai a breve un'e-mail all'indirizzo specificato durante la registrazione: fai clic sul collegamento "Conferma iscrizione" per attivare l'account.

## 3.2 Attivazione utente

Per accedere a Cliclavoro Campania è necessario confermare la propria registrazione: per fare questo è sufficiente cliccare sull'apposito collegamento <u>Conferma iscrizione</u>, presente nell'e-mail inviata dal sistema a fine registrazione.

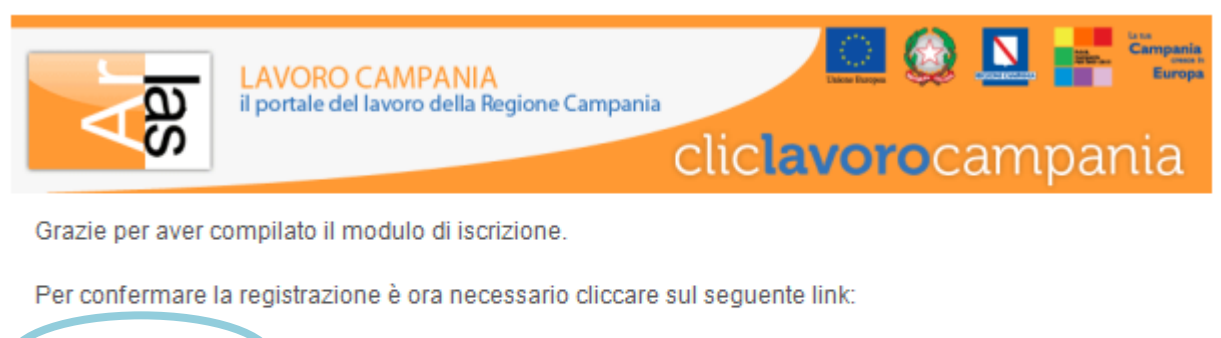

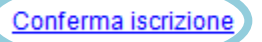

Ti invitiamo a non rispondere a questa mail. Per qualsiasi informazione, contattaci su <u>Cliclavoro Campania</u>

Una volta effettuata questa operazione, il sistema visualizza un messaggio di avvenuta attivazione dell'utente ed invia una nuova e-mail contenente le credenziali per effettuare l'accesso a Cliclavoro Campania.

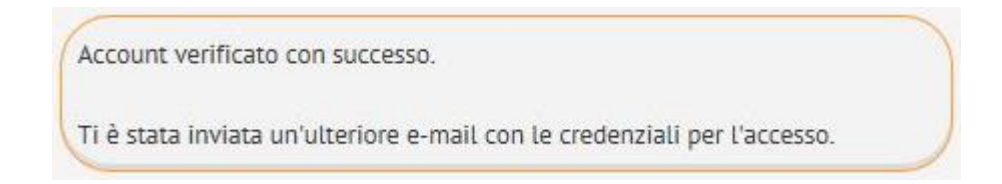

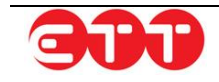

## 4. Login

Per accedere al servizio è possibile utilizzare il collegamento accedi posto in alto a destra.

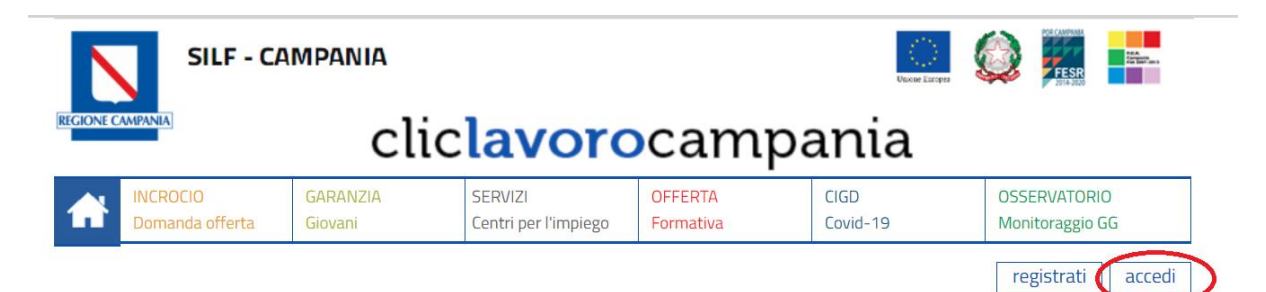

Inserire username e password negli omonimi campi e cliccare sul pulsante Accedi.

| LOG IN!                                                                                                    |                     |  |  |  |  |
|----------------------------------------------------------------------------------------------------|---------------------|--|--|--|--|
| Accedendo a questa piattaforma è possibile usufruire dei servizi di<br>incrocio domanda offerta di lavoro della Regione Campania.<br>Accedendo a questa piattaforma, potrai cercare oppure offrire un<br>lavoro e usufruire dei servizi della Garanzia Giovani in Regione<br>Campania. |                     |  |  |  |  |
| Accedi subito con le tue credenziali, oppure avvia la procedura di<br>iscrizione.                                                                                                    |                     |  |  |  |  |
| Username :                                                                                                    | Username : Username |  |  |  |  |
| Password : Password                                                                                                    |                     |  |  |  |  |
| Password Dimenticata?                                                                                                    |                     |  |  |  |  |
| Accedi oppure Iscriviti                                                                                                    |                     |  |  |  |  |

Al fine di garantire una maggiore sicurezza, al primo accesso il sistema richiede di sostituire la

password ricevuta via e-mail con una di propria scelta. La nuova password deve essere composta da almeno 8 caratteri alfanumerici e non può contenere il nome utente.

Inserire la password ricevuta via e-mail nel campo "Password", quella di propria scelta nel campo "Nuova Password" e ripetere l'inserimento di quest'ultima sequenza alfanumerica nel campo "Conferma Password": completare l'operazione cliccando sul pulsante **Modifica**.

| MODIFICA PASSWORD                                                                                                    |  |  |  |  |
|----------------------------------------------------------------------------------------------------|--|--|--|--|
| Questa procedura permette di modificare la propria password.                                                                                                    |  |  |  |  |
| Password :                                                                                                    |  |  |  |  |
| Nuova Password :                                                                                                    |  |  |  |  |
| Conferma Password<br>:                                                                                                    |  |  |  |  |
| Modifica                                                                                                    |  |  |  |  |
| <b>Nota:</b> Per ragioni di sicurezza, è consigliabile cambiare la password frequentemente. La sequenza scelta deve essere di algane 8 captori alfanumori i non può captorero l'ucornamo |  |  |  |  |

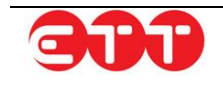

### 4.1 Recupero password

In caso di password dimenticata è possibile riottenere l'accesso con la propria utenza cliccando sul collegamento evidenziato:

| LOG IN!                                                                                                    |  |  |  |  |  |
|----------------------------------------------------------------------------------------------------|--|--|--|--|--|
| Accedendo a questa piattaforma è possibile usufruire dei servizi di<br>incrocio domanda offerta di lavoro della Regione Campania.<br>Accedendo a questa piattaforma, potrai cercare oppure offrire un<br>lavoro e usufruire dei servizi della Garanzia Giovani in Regione<br>Campania. |  |  |  |  |  |
| Accedi subito con le tue credenziali, oppure avvia la procedura di iscrizione.                                                                                                    |  |  |  |  |  |
| Username : Username                                                                                                    |  |  |  |  |  |
| Password : Password                                                                                                    |  |  |  |  |  |
| Password Dimenticata?                                                                                                    |  |  |  |  |  |
| Accedi oppure Iscriviti                                                                                                    |  |  |  |  |  |

E' necessario inserire nell'apposito modulo il nome utente o il codice fiscale oltre all'indirizzo e-mail indicato al momento della registrazione.

Per portare a termine la procedura, inserire il codice di controllo e cliccare **Recupera**.

Se il contenuto dell'immagine di controllo non dovesse risultare comprensibile, è possibile generarne una nuova

cliccando sul pulsante 💽.

A fronte della richiesta di recupero password, il sistema invia via e-mail una nuova password all'indirizzo di posta elettronica indicato.

| RECUPERA PASSWORD                                                                                                    |                                               |  |  |  |  |
|----------------------------------------------------------------------------------------------------|-----------------------------------------------|--|--|--|--|
| Questa procedura permette di recuperare la password, se<br>dimenticata, attraverso l'e-mail indicata in fase di registrazione al<br>portale , indicando nei campi sottostanti:<br>- Username o Codice fiscale<br>- e-mail indicata in fase di registrazione. |                                               |  |  |  |  |
| Tipologia utente *                                                                                                    | Cittadino 🔹                                   |  |  |  |  |
| Nome utente (*)                                                                                                    |                                               |  |  |  |  |
| Codice fiscale (*)                                                                                                    |                                               |  |  |  |  |
| Indirizzo di posta elettronica *                                                                                                    |                                               |  |  |  |  |
| (*) Suggerimento: compilare il campo Username o Codice Fiscale.                                                                                                    |                                               |  |  |  |  |
| KXQV4                                                                                                    | Inserire il codice<br>presente nell'immagine: |  |  |  |  |

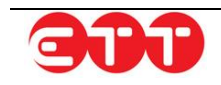

## 5. Profilo

Nella sezione PROFILO sono riepilogati i dati personali dell'utente.

| I TUOI DATI                                                                                         |                                                |                                  |
|----------------------------------------------------------------------------------------------------|------------------------------------------------|----------------------------------|
| Nome                                                                                                | hage.                                          |                                  |
| Cognome                                                                                             | di manco                                       |                                  |
| Data di nascita                                                                                     | 14/01/1988                                     |                                  |
| Comune di nascita                                                                                   | NAPOLI (NA)                                    |                                  |
| Codice fiscale                                                                                      | DMSLGUSSA14F859H                               |                                  |
| Cittadinanza                                                                                        | ITALIANA                                       |                                  |
| Comune di domicilio *                                                                               | NAPOLI (NA)                                    | SELEZIONA                        |
| Indirizzo di domicilio *                                                                            | via Padre Ludovico da Casoria 4                |                                  |
| CAP *                                                                                               | 80142                                          |                                  |
| Non inserire CAP generico ma rispondente all'indirizz<br>potrebbero essere problemi con i pagamenti | zo di dove risiedi altrimenti in caso di tiroc | inio finanziato dalla regione ci |
| E-mail *                                                                                            | luigidamasang a cadit                          |                                  |
| Email certificata - PEC                                                                             |                                                |                                  |
| Telefono fisso                                                                                      | 00000000-                                      |                                  |
| Cellulare                                                                                           | 3640.40104                                     |                                  |
| Livello di Studio *                                                                                 | DIPLOMA 💿 🕶                                    | ]                                |
| RESIDENZA                                                                                           |                                                |                                  |
| Decise di recidenza *                                                                               |                                                |                                  |
| Regione di residenza "                                                                              | CAMPANIA                                       |                                  |
| Provincia di residenza *                                                                            | NAPOLI                                         |                                  |
| Comune di residenza *                                                                               | NAPOLI (NA)                                    | ]                                |
| CAP di residenza *                                                                                  | 80142                                          |                                  |
| Indirizzo di residenza *                                                                            | via Padre Ludovico da Casoria 4                |                                  |
| IBAN                                                                                                | IBAN                                           |                                  |
|                                                                                                    | AGGIORNA                                       |                                  |

È possibile apportare variazioni ai dati relativi al domicilio ed ai recapiti: per procedere con il salvataggio delle modifiche cliccare sul pulsante **AGGIORNA**.

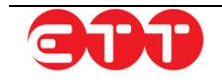

I dati presenti nel Profilo vengono utilizzati dal sistema per precompilare la sezione Anagrafica all'atto di creazione di un CV e per compilare la sezione Domicilio del modulo di Adesione a Garanzia Giovani. I dati relativi all'IBAN sono obbligatori in caso di partecipazione a progetti di Tirocini formativi nell'ambito del programma Garanzia Giovani, al fine di consentire i pagamenti delle indennità di partecipazione al progetto formativo.

## 6. Il mio CV

Attraverso la sezione IL MIO CV si accede alla creazione guidata del Curriculum Vitae da utilizzare per candidarsi alle Vacancies presenti su Cliclavoro Campania.

| SILF - CAMPANIA |                             |                     |                                 |                      | Unione Europea    |                                 |
|-----------------|-----------------------------|---------------------|---------------------------------|----------------------|-------------------|---------------------------------|
| <b>REGIONE</b>  | CAMPANIA                    | clic                | lavoro                          | camp                 | ania              |                                 |
|                 | INCROCIO<br>Domanda offerta | GARANZIA<br>Giovani | SERVIZI<br>Centri per l'impiego | OFFERTA<br>Formativa | CIGD<br>Covid-19  | OSSERVATORIO<br>Monitoraggio GG |
|                 |                             |                     |                                 |                      | Ber               | nvenuto luigi Logout            |
| PROF            | ILO MESSAGGI                | IL MIO CV DID -     | REDDITO DI CITTAD               | DINANZA 🗸 🛛 GARAN    | NZIA GIOVANI 👻 CA | TALOGO FORMATIVO                |
| PROG            | RAMMA RICOLLOCAN            |                     | DNE • ALTRO •                   |                      |                   |                                 |

Al primo accesso, l'unica funzionalità a disposizione è quella di inserimento del CV.

**OPZIONI** 

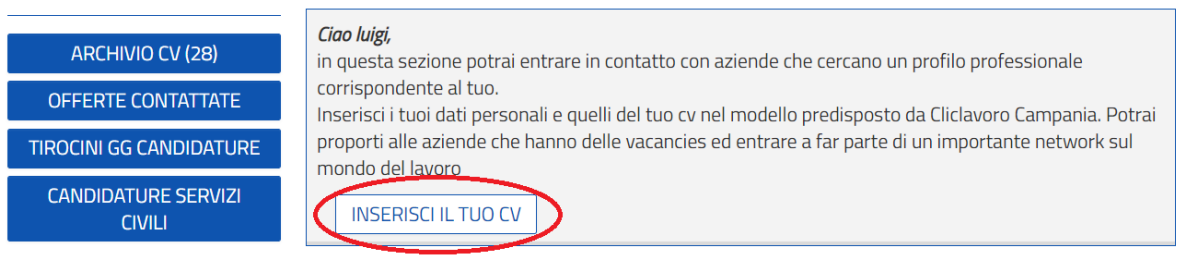

Una volta portata a termine la procedura di inserimento del Curriculum (*vedi paragrafo 6.1 Creazione Curriculum vitae*), con conseguente pubblicazione dello stesso sul portale Cliclavoro Campania, la sezione IL MIO CV consente l'accesso a nuove funzionalità e riporta le seguenti informazioni:

- Data di pubblicazione del CV;
- Data di scadenza;
- Numero di visualizzazioni del profilo;
- Percentuale di completamento del Curriculm pubblicato.

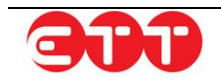

#### OPZIONI

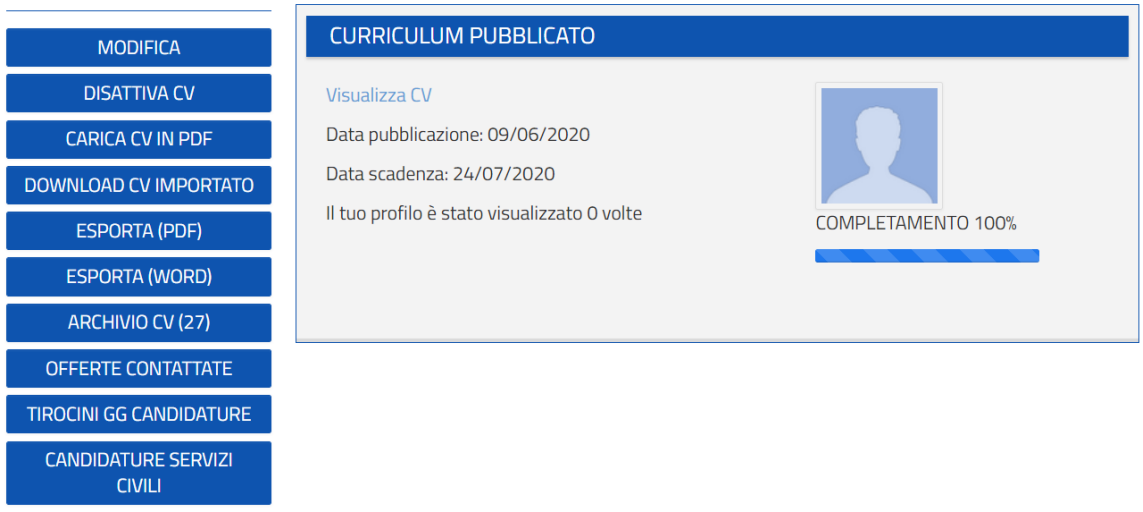

Cliccando sul collegamento che mostra le possibili informazioni da aggiungere per aumentare la percentuale di completamento del CV, si ha accesso diretto alla sezione da integrare ed è possibile procedere ad una nuova pubblicazione.

Il Curriculum pubblicato può essere integrato/modificato anche cliccando sull'apposito pulsante **MODIFICA**: si ha accesso alle varie sezioni del CV ed è possibile salvare una bozza od eseguire tutta la procedura per effettuare una nuova pubblicazione.

In occasione di ogni nuova pubblicazione, il Curriculum precedentemente pubblicato, passa in stato Scaduto e rimane consultabile nella sezione ARCHIVIO CV, raggiungibile per mezzo dell'omonimo pulsante.

Nel caso si voglia invece interrompere la pubblicazione sul portale di un Curriculum, è possibile farlo utilizzando il pulsante **DISATTIVA CV**: per portare a termine questa operazione, occorre selezionare una motivazione dall'apposito menu a tendina e cliccare sul pulsante **PROCEDI**.

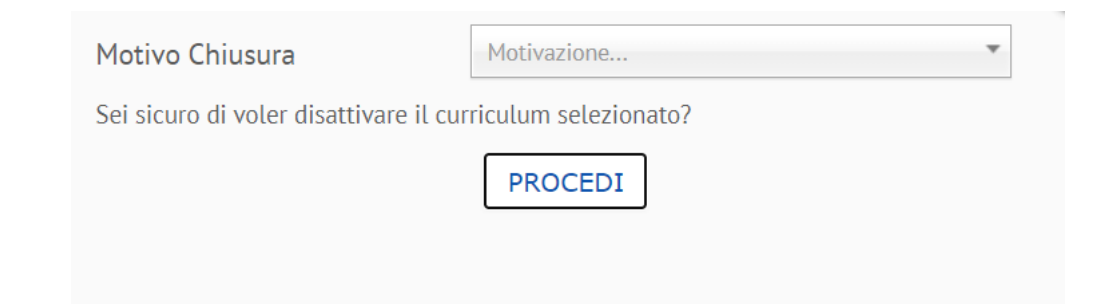

Una volta disattivato, il CV passa in stato Annullato e rimane anch'esso consultabile nella sezione ARCHIVIO CV.

La sezione ARCHIVIO CV, in aggiunta a quanto già visto, contiene anche tutte le eventuali bozze salvate e permette di riprenderne la compilazione, per mezzo del pulsante 2, o di eliminarle cliccando su 2.

Per i CV in stato Scaduto e Annullato è possibile visualizzare il dettaglio utilizzando il tasto

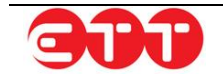

|     |   |    | c   |
|-----|---|----|-----|
|     | - | Н. | 1 4 |
| 1.1 |   | 1  | -r  |
|     |   |    |     |

| Stato Candidatura | - ARCHIVIO CV     |                   |               |           |          |
|-------------------|-------------------|-------------------|---------------|-----------|----------|
| PULISCI CERCA     | Titolo            | Data Compilazione | Data Scadenza | Stato     |          |
|                   |                   |                   | 13/01/2018    | Bozza     | 📄 😥 🌔    |
|                   | da nasto Luigi    | 07/03/2019        | 06/05/2019    | Annullato | 0        |
|                   | 2                 | 05/02/2019        | 05/04/2019    | Annullato | 0        |
|                   |                   | 11/12/2013        | 09/02/2014    | Annullato | <b>_</b> |
|                   | CV Durnosto Luigi | 19/10/2017        | 03/12/2017    | Scaduto   | <b>_</b> |
|                   | luigi             | 18/08/2017        | 17/10/2017    | Scaduto   | <b>_</b> |
|                   | cv whwj           | 26/10/2015        | 25/12/2015    | Scaduto   | <b>_</b> |
|                   | cv luigi damaca   | 19/02/2015        | 20/04/2015    | Scaduto   | <b>_</b> |
|                   | cv luigi uastance | 30/07/2014        | 28/09/2014    | Scaduto   | <b>_</b> |
|                   |                   | 23/01/2013        | 24/03/2013    | Scaduto   | 0        |
|                   |                   |                   |               |           |          |

In ultimo, viene fornita la possibilità di effettuare ricerche filtrate nell'archivio, grazie all'apposito filtro Stato Candidatura.

# RICERCA

| Stato Candidatura |  |
|-------------------|--|
| Bozza             |  |
| Annullato         |  |
| Scaduto           |  |

La bottoniera posta sulla sinistra della sezione IL MIO CV permette di usufruire anche di ulteriori funzionalità aggiuntive: tramite i pulsanti ESPORTA (PDF) e ESPORTA (WORD) è possibile salvare un file PDF o un file Word contentente le informazioni del proprio Curriculum pubblicato in formato Europeo.

E' inoltre possibile importare un Curriculum personale aggiuntivo in formato PDF, da affiancare a quello pubblicato su Cliclavoro

Campania, tramite il pulsante CARICA CV IN PDF: è sufficiente cliccare sul pulsante Sfoglia, selezionare il file desiderato e premere su SALVA.

| CARICA IL                                       | TUO CV                                                                                                    |
|-------------------------------------------------|----------------------------------------------------------------------------------------------------|
| Questa funzio<br>formato pdf: c<br>anche questo | alità ti permette di importare su Cliclavoro Campania il tuo CV in<br>sì facendo, avrai la possibilità di decidere di allegare ai tuoi messaggi<br>urriculum, in aggiunta a quello pubblicato su Cliclavoro Campania. |
|                                                 | Scegli file Nessun file selezionato                                                                                                    |
|                                                 | SALVA                                                                                                    |

Una volta effettuata questa operazione, nella bottoniera compare il nuovo pulsante DOWNLOAD CV IMPORTATO e, in fase di contatto per candidarsi a una Vacancy, viene fornita la possibilità di allegare ai propri messaggi anche questo secondo Curriculum.

#### 6.1 Creazione Curriculum vitae

Per procedere alla creazione del Curriculum cliccare sul pulsante INSERISCI IL TUO CV.

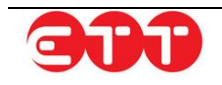

### 6.1.1 Anagrafica

La prima sezione contiene i dati personali e di contatto, precompilati con le informazioni presenti nel Profilo. È possibile apportare modifiche alle sezioni Domicilio e Recapiti.

| ANAGRAFICA         |                                          |                  |  |
|--------------------|------------------------------------------|------------------|--|
| Titolo *           |                                          |                  |  |
| DATI PERSONALI     |                                          |                  |  |
| Codice Fiscale*    | DN11120000000000000000000000000000000000 |                  |  |
| Genere*            | Maschio 🛛 💌                              |                  |  |
| Cognome*           | db                                       |                  |  |
| Nome*              | Itrigi                                   |                  |  |
| Comune di nascita* | NAPOLI (NA)                              |                  |  |
| Cittadinanza*      | ITALIANA                                 |                  |  |
| Data di nascita*   | 14/01/1988                               |                  |  |
| DOMICILIO          |                                          |                  |  |
| Comune*            | NAPOLI (NA)                              | <u>SELEZIONA</u> |  |
| САР                | 80142                                    |                  |  |
| RECAPITI           |                                          |                  |  |
| Indirizzo          | via Padre Ludovico da Casoria 4          | ]                |  |
| Telefono           |                                          |                  |  |
| Cellulare          | 3512115134                               |                  |  |
| Fax                |                                          |                  |  |
| E-Mail*            | lung ranges in all at                    |                  |  |

Se lo si desidera, si ha la facoltà di caricare una foto da associare al CV: cliccando sullo spazio dedicato, si accede alla procedura per la selezione dell'immagine.

Una volta indicato un titolo per il Curriculum che si sta creando, è possibile proseguire nella compilazione, cliccando sul pulsante **SALVA**.

### 6.1.2 Esperienze lavorative

In questa sezione è possibile inserire le proprie esperienze lavorative: per farlo, cliccare sul pulsante **AGGIUNGI**.

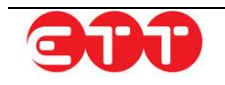

| 1. Anagrafica              | ESPERIENZE LAV | ORATIVE |                                                                    |      |       |
|----------------------------|----------------|---------|--------------------------------------------------------------------|------|-------|
| 2. Esperienze lavorative   | Da             | А       | Oualifica                                                          |      |       |
| 3. Istruzione              |                |         |                                                                    | 2    | 6     |
| 4. Formazione              |                |         | ADDETTI A MACCHINARI INDUSTRIALI<br>PER LA PREPARAZIONE DI PELLI E |      | •     |
| 5. Conoscenze linguistiche |                |         | PELLICCE                                                           |      |       |
| 6. Conoscenze informatiche |                |         |                                                                    |      | ę     |
| 7. Abilitazioni, Patenti   |                |         |                                                                    |      |       |
| 8. Lavoro ricercato        | < INDIETRO     |         | AGGIUNGI                                                           | AVAN | JTI > |
| 9. Altre informazioni      |                |         |                                                                    |      |       |
| 10 Scadopza                |                |         |                                                                    |      |       |

Il sistema espande un modulo in cui inserire le informazioni relative ad ogni singola esperienza. I dati contrassegnati dall'asterisco sono obbligatori.

| ESPERIENZE LAVORATIVE                                           |                              |                  |
|-----------------------------------------------------------------|------------------------------|------------------|
|                                                                 |                              |                  |
| Da (es 31/12/1981)                                              |                              |                  |
| A (es 31/12/1981)                                               |                              |                  |
| Tipo contratto *                                                |                              | <u>SELEZIONA</u> |
| Attività svolta                                                 |                              |                  |
| Principali mansioni e responsabilità                            |                              |                  |
| (*)Obbligatorio in caso non sia indicata la Qualifica<br>svolta |                              |                  |
|                                                                 | Numero max di caratteri: 250 |                  |
| Nome datore di lavoro                                           |                              |                  |
| Indirizzo datore di lavoro                                      |                              |                  |
| l campi contrassegnati dall'asterisco sono obbligatori          |                              |                  |
| ANNULLA                                                         | SALVA                        |                  |

È necessario indicare il tipo di esperienza utilizzando il pulsante <u>SELEZIONA</u>: cliccando su di esso, il sistema mostra l'elenco di tutte le tipologie selezionabili.

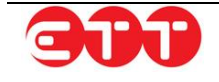

| APPRENDISTATO                | 0 |
|------------------------------|---|
| CONTRATTO DI COLLABORAZIONE  | 0 |
| LAVORO A TEMPO DETERMINATO   | 0 |
| LAVORO A TEMPO INDETERMINATO | 0 |
| LAVORO ACCESSORIO            | 0 |
| LAVORO AUTONOMO              | 0 |
| TIROCINIO                    | 0 |

Se si desidera effettuare una ricerca mirata, è possibile inserire uno o più caratteri nel campo "Tipo esperienza" prima di cliccare su <u>SELEZIONA</u>: in questo modo, il sistema mostra solo le voci contenenti la sequenza indicata.

Una volta individuata la tipologia desiderata, è necessario selezionarla cliccando sul relativo pulsante

Per proseguire occorre poi compilare almeno uno tra i campi "Attività svolta" e "Principali mansioni e responsabilità".

Per compilare il campo "Attività svolta", inserire tre o più caratteri della qualifica che si intende indicare e selezionarla tra quelle proposte dal sistema.

| ESPERIENZE LAVORATIVE                                           |                                                                                                    |
|-----------------------------------------------------------------|----------------------------------------------------------------------------------------------------|
|                                                                 |                                                                                                    |
| Da (es 31/12/1981)                                              |                                                                                                    |
| A (es 31/12/1981)                                               |                                                                                                    |
| Tipo contratto *                                                | Inserire almeno tre caratteri per iniziare la ricerca<br>e selezionare la qualifica professionale cercata |
| Attività svolta                                                 |                                                                                                    |
| Principali mansioni e responsabilità                            | CUOCHI IN ALBERGHI E                                                                                      |
| (*)Obbligatorio in caso non sia indicata la Qualifica<br>svolta | AIUTO <u>CUOC</u> O DI<br>RISTORANTE                                                                      |
|                                                                 | CUOCO DI PARTITA DI<br>PESCE                                                                              |
| Nome datore di lavoro                                           | CUOCO DI PARTITA DI<br>ROSTICCERIA                                                                        |
| Indirizzo datore di lavoro                                      | <u>CUOC</u> O DI PARTITA DI<br>SALSE                                                                      |
| I campi contrassegnati dall'asterisco sono obbligatori          | <u>CUOC</u> O DI PARTITA DI<br>ZUPPE                                                                      |
| ANNULLA                                                         | CUOC O DI RISTORANTE                                                                                      |

Una volta terminata la compilazione, utilizzare il tasto **SALVA** per aggiungere l'esperienza al proprio CV.

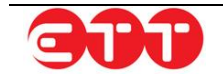

Ripetere la procedura per inserire ulteriori esperienze.

| ESPERIENZE LAV | ORATIVE |                                                                             |      |          |
|----------------|---------|-----------------------------------------------------------------------------|------|----------|
| Da             | А       | Qualifica                                                                   |      |          |
|                |         | CUOCO PIZZAIOLO                                                             | 0    | 8        |
|                |         | ADDETTI A MACCHINARI INDUSTRIALI PER<br>LA PREPARAZIONE DI PELLI E PELLICCE |      | 8 Elimir |
|                |         |                                                                             | 7    | 8        |
| < INDIETRO     |         | AGGIUNGI                                                                    | AVAN | ITI >    |

Ogni esperienza lavorativa salvata può essere modificata per mezzo dell'icona initiata utiliz-

zando il pulsante 🥸.

È possibile navigare tra le sezioni del Curriculum, sia utilizzando i pulsanti **INDIETRO** e **AVANTI**, sia servendosi della bottoniera posta alla sinistra dei moduli.

### 6.1.3 Istruzione

È possibile inserire un titolo di studio cliccando sul pulsante **AGGIUNGI**: così facendo viene espanso il modulo da compilare per effettuare l'operazione.

| 1. Anagrafica              | ISTRUZIONE                                     |                          |           |          |
|----------------------------|------------------------------------------------|--------------------------|-----------|----------|
| 2. Esperienze lavorative   |                                                | <b>D</b>                 |           |          |
| 3. Istruzione              | DIPLOMA DI ISTRUZIONE                          | capo tecnico informatico | votazione |          |
| 4. Formazione              | SECONDARIA SUPERIORE<br>CHE PERMETTE L'ACCESSO |                          |           |          |
| 5. Conoscenze linguistiche | ALL'UNIVERSITA'                                |                          |           |          |
| 6. Conoscenze informatiche |                                                |                          |           |          |
| 7. Abilitazioni, Patenti   | < INDIETRO                                     | AGGIUNGI                 |           | AVANTI > |
| 8. Lavoro ricercato        |                                                |                          |           |          |
| 9. Altre informazioni      |                                                |                          |           |          |
| 10. Scadenza               |                                                |                          |           |          |

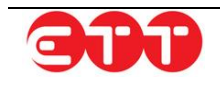

| ISTRUZIONE                                             |                              |  |  |  |  |
|--------------------------------------------------------|------------------------------|--|--|--|--|
|                                                        |                              |  |  |  |  |
| litolo di Studio*                                      | SELEZIONA                    |  |  |  |  |
| Descrizione                                            |                              |  |  |  |  |
|                                                        |                              |  |  |  |  |
|                                                        |                              |  |  |  |  |
|                                                        | Numero max di caratteri: 100 |  |  |  |  |
| Votazione                                              |                              |  |  |  |  |
| I campi contrassegnati dall'asterisco sono obbligatori |                              |  |  |  |  |
| ANNULLA                                                | SALVA                        |  |  |  |  |

È necessario indicare il livello del titolo di studio utilizzando il pulsante <u>SELEZIONA</u>: cliccando su di esso, il sistema mostra l'elenco di tutti i livelli di studio. È possibile scorrere tra le pagine utilizzando i numeri e le frecce presenti sul fondo del riquadro.

| DIPLOMA DI ISTRUZIONE SECONDARIA SUPERIORE CHE PERMETTE<br>L'ACCESSO ALL'UNIVERSITA' | 0  |
|--------------------------------------------------------------------------------------|----|
| DIPLOMA DI SPECIALIZZAZIONE                                                          | O, |
| DIPLOMA TERZIARIO EXTRA-UNIVERSITARIO                                                | O, |
| DIPLOMA UNIVERSITARIO                                                                | O, |
| LAUREA - Vecchio o nuovo ordinamento                                                 | O, |
| LICENZA ELEMENTARE                                                                   | O, |
| LICENZA MEDIA                                                                        | O, |
| MASTER UNIVERSITARIO DI PRIMO LIVELLO                                                | O, |
| NESSUN TITOLO DI STUDIO                                                              | O, |
| TITOLO DI DOTTORE DI RICERCA                                                         | 0  |
| < 1 2 >                                                                              |    |

Per effettuare una ricerca mirata, è possibile inserire uno o più caratteri nel campo "Titolo di Studio" prima di cliccare su <u>SELEZIONA</u>: in questo modo, il sistema mostra solo le voci contenenti la sequenza indicata.

Una volta individuato il livello di studio desiderato, occorre selezionarlo cliccando sul relativo pulsante

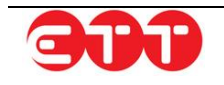

Dopo aver indicato il livello, è possibile integrare l'informazione utilizzando gli altri campi presenti nel modulo.

Per terminare la compilazione selezionare SALVA e ripetere la procedura per inserire ulteriori titoli.

Ogni titolo di studio salvato può essere modificato per mezzo dell'icona 🗹 o eliminato utilizzando il

pulsante 🥸

### 6.1.4 Formazione

Nella sezione Formazione è data la possibilità di inserire i corsi di formazione frequentati. Per fare questo, cliccare sul pulsante **AGGIUNGI** e compilare il modulo dedicato.

| 1. Anagrafica              | FORMAZIONE        |                         |      |          |
|----------------------------|-------------------|-------------------------|------|----------|
| 2. Esperienze lavorative   | Titolo Formazione | Attestazione Conseguita | Sede |          |
| 3. Istruzione              | autocad 2d-3d     | QUALIFICA PROFESSIONALE |      | 🖻 👔      |
| 4. Formazione              |                   |                         |      |          |
| 5. Conoscenze linguistiche | < INDIETRO        | AGGIUNGI                |      | AVANTI > |
| 6. Conoscenze informatiche |                   |                         |      |          |
| 7. Abilitazioni, Patenti   |                   |                         |      |          |
| 8. Lavoro ricercato        |                   |                         |      |          |
| 9. Altre informazioni      |                   |                         |      |          |
| 10. Scadenza               |                   |                         |      |          |

| FORMAZIONE                        |                                    |           |
|-----------------------------------|------------------------------------|-----------|
| Corso di formazione *             |                                    |           |
|                                   | Numero max di caratteri: 100       |           |
| Sede                              |                                    | SELEZIONA |
| Durata                            |                                    | Dur 🔻     |
| Certificazioni ed attestazioni    |                                    | SELEZIONA |
| Qualifica eventualmente acquisita |                                    |           |
| l campi contrassegna              | ti dall'asterisco sono obbligatori |           |
| ANNULLA                           | SALVA                              |           |

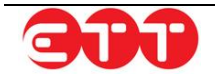

Per procedere con il salvataggio di un corso di formazione è necessario indicarne obbligatoriamente il titolo. E' poi possibile integrare tale informazione utilizzando gli altri campi del modulo. Una volta terminata la compilazione, cliccare su SALVA e ripetere la procedura per inserire ulteriori corsi.

Ogni corso di formazione salvato può essere modificato per mezzo dell'icona 🗾 o eliminato utiliz-

zando il pulsante 🔯.

### 6.1.5 Conoscenze linguistiche

In questa sezione è possibile registrare le proprie conoscenze linguistiche ed i relativi gradi di padronanza secondo i livelli del Quadro Comune Europeo di riferimento per la conoscenza delle lingue.

| 1. Anagrafica              | CONO              | SCENZE LINGUISTICHE             |                               |                    |
|----------------------------|-------------------|---------------------------------|-------------------------------|--------------------|
| 2. Esperienze lavorative   |                   |                                 |                               |                    |
| 3. Istruzione              | Lingua<br>INGLESE | Letto<br>LIVELLO PRE-INTERMEDIO | Parlato<br>LIVELLO INTERMEDIO | LIVELLO INTERMEDIO |
| 4. Formazione              |                   |                                 |                               |                    |
| 5. Conoscenze linguistiche | < INDIE           | TRO                             | AGGIUNGI                      | AVANTI >           |
| 6. Conoscenze informatiche |                   |                                 |                               |                    |
| 7. Abilitazioni, Patenti   |                   |                                 |                               |                    |
| 8. Lavoro ricercato        |                   |                                 |                               |                    |
| 9. Altre informazioni      |                   |                                 |                               |                    |
| 10. Scadenza               |                   |                                 |                               |                    |

Per inserire una nuova conoscenza, cliccare sul pulsante **AGGIUNGI** in modo da avere accesso all'apposito modulo.

| CONOSCENZE LINGUISTICHE         |                               |   |  |  |
|---------------------------------|-------------------------------|---|--|--|
|                                 |                               |   |  |  |
| Lingua conosciuta *             | SELEZIONA                     |   |  |  |
| Letto (*)                       | Seleziona                     | ? |  |  |
| Scritto (*)                     | Seleziona                     | 2 |  |  |
| Parlato (*)                     | Seleziona 🔻                   | 2 |  |  |
| l campi contrassegnati dall'ast | erisco sono obbligatori       |   |  |  |
| Almeno uno dei campi contras:   | segnati da (*) è obbligatorio |   |  |  |
|                                 |                               |   |  |  |
| ANNULLA                         | SALVA                         |   |  |  |

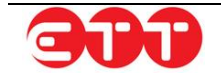

Per selezionare la lingua che si desidera inserire, compilare, anche parzialmente, il campo "Lingua conosciuta" e cliccare su **SELEZIONA**: il sistema fornisce l'elenco delle voci rispondenti alla ricerca

effettuata. Una volta selezionata quella desiderata, per mezzo del pulsante in indicare tramite le tendine il livello di conoscenza in almeno uno dei campi Letto, Scritto e Parlato. Cliccare su SALVA per aggiungere le informazioni al CV.

Ripetere la procedura per inserire ulteriori conoscenze linguistiche.

Ogni conoscenza salvata può essere modificata per mezzo dell'icona 📝 o eliminata utilizzando il

pulsante 🥸

### 6.1.6 Conoscenze informatiche

Questa sezione mette a disposizione due campi di testo per indicare le conoscenze acquisite in ambito informatico.

| 1. Anagrafica              | CONOSCENZE INFORMATICHE            |                               |          |
|----------------------------|------------------------------------|-------------------------------|----------|
| 2. Esperienze lavorative   | Capacità e competenze informatiche | paschatta misrosoft offica    |          |
| 3. Istruzione              |                                    | autocad 2d, 3d                |          |
| 4. Formazione              |                                    | Ancora 958 caratteri rimasti. |          |
| 5. Conoscenze linguistiche | Eventuali specifiche               |                               |          |
| 6. Conoscenze informatiche |                                    |                               |          |
| 7. Abilitazioni, Patenti   |                                    | Numero max di caratteri: 1000 |          |
| 8. Lavoro ricercato        | < INDIETRO                         | SALVA                         | AVANTI > |
| 9. Altre informazioni      |                                    |                               |          |
| 10 Scadonza                |                                    |                               |          |

Una volta terminata la compilazione cliccare su SALVA.

### 6.1.7 Abilitazioni, Patenti

Questa parte di modulo permette di indicare le eventuali iscrizioni ad Albi od Ordini professionali e il possesso di Patenti di guida e/o Abilitazioni professionali.

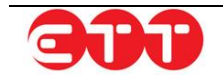

|                            | ABILITAZIONI, PATENTI                   |
|----------------------------|-----------------------------------------|
| I. Anagrafica              |                                         |
| 2. Esperienze lavorative   | Iscrizione ad albi                      |
| 3. Istruzione              | ed ordini professionali                 |
|                            | Non presenti albi                       |
| 4. Formazione              | Possesso patente SELEZIONA              |
| 5. Conoscenze linguistiche |                                         |
|                            | PATENTE                                 |
| 6. Conoscenze informaticne | 😥 PATENTE A                             |
| 7. Abilitazioni, Patenti   | PATENTE B                               |
| 8 Lavoro ricorcato         |                                         |
| 8. Lavoro ficercato        | PATENTE D                               |
| 9. Altre informazioni      | Possesso patentini in corso di validità |
| 10. Scadenza               | No. of the Provide State                |
|                            | ivon sono presenti abilitazioni         |
|                            |                                         |
|                            | < INDIETRO SALVA AVANTI >               |

Per inserire queste informazioni, è necessario cliccare sul tasto **SELEZIONA**, posto in corrispondenza di ognuno dei tre campi della sezione, e selezionare le voci desiderate attraverso il pulsante

| PATENTE A        | 0  |
|------------------|----|
| PATENTE B        | O, |
| PATENTE C        | O, |
| PATENTE D        | O, |
| PATENTE E        | O, |
| PATENTE EXTRA UE | O, |
| PATENTE F        | O, |
| PATENTE UE       | 0  |

Ad ogni selezione, il sistema inserisce l'elemento nell'elenco sottostante.

In tutte e tre le sottosezioni è possibile inserire molteplici voci ed effettuare cancellazioni

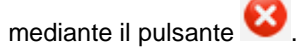

Una volta indicati tutti gli elementi desiderati, cliccare sul pulsante **SALVA** per eseguire il salvataggio e passare alla fase successiva.

| ABILITAZIONI, PATENTI                                               |                            |           |
|---------------------------------------------------------------------|----------------------------|-----------|
| Iscrizione ad albi<br>ed ordini professionali                       |                            | SELEZIONA |
| ALBO                                                                |                            |           |
| AGENTI E RAPPRESENTANTI DI CC<br>ARCHITETTO (SETTORE ARCHITET       | MMERCIO<br>TURA)           |           |
| Possesso patente                                                    |                            | SELEZIONA |
| PATENTE                                                             |                            |           |
| <ul> <li>PATENTE A</li> <li>PATENTE B</li> <li>PATENTE C</li> </ul> |                            |           |
| Possesso patentini in corso di validità                             |                            | SELEZIONA |
| Non                                                                 | sono presenti abilitazioni |           |
| < INDIETRO                                                          | SALVA                      | AVANTI >  |

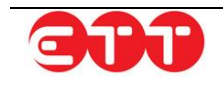

### 6.1.8 Lavoro ricercato

Per pubblicare il proprio Curriculum su Cliclavoro Campania è necessario specificare almeno una professione desiderata.

| 1. Anagrafica              | CHE LAVORO CERCHI ?                                                              |          |
|----------------------------|----------------------------------------------------------------------------------|----------|
| 2. Esperienze lavorative   |                                                                                  |          |
| 3. Istruzione              | Professione desiderata<br>IMPIEGATO ADDETTO ALLA REDAZIONE DI CAPITOLATI TECNICI |          |
| 4. Formazione              |                                                                                  |          |
| 5. Conoscenze linguistiche | < INDIETRO                                                                       | AVANTI > |
| 6. Conoscenze informatiche |                                                                                  |          |
| 7. Abilitazioni, Patenti   |                                                                                  |          |
| 8. Lavoro ricercato        |                                                                                  |          |
| 9. Altre informazioni      |                                                                                  |          |
| 10. Scadenza               |                                                                                  |          |

Per iniziare la compilazione cliccare sul pulsante AGGIUNGI.

| CHE LAVORO CERCHI ?                                    |                                                         |  |  |  |
|--------------------------------------------------------|---------------------------------------------------------|--|--|--|
| Lavoro ricercato *                                     |                                                         |  |  |  |
| Descrizione lavoro ricercato *                         |                                                         |  |  |  |
|                                                        | Numero max di caratteri: 300                            |  |  |  |
| Esperienza nel settore                                 | Esperienza                                              |  |  |  |
| Breve descrizione e<br>durata dell'esperienza          |                                                         |  |  |  |
| Disponibilità ad effettuare<br>trasferte               | Numero max di caratteri: 300<br>Trasferte Italia Estero |  |  |  |
| Disponibilità orarie                                   | SELEZIONA                                               |  |  |  |
| Non presenti preferenze di m                           | nodalità di lavoro                                      |  |  |  |
| Eventuali preferenze sulle tipologie<br>contrattuali   | SELEZIONA                                               |  |  |  |
| Non presenti preferenze su tipologie contruattuali     |                                                         |  |  |  |
| Eventuale disponibilità di utilizzo di mezzo proprio   | D Disp. Auto                                            |  |  |  |
| l campi contrassegnati dall'asterisco sono obbligatori |                                                         |  |  |  |
| ANNULLA                                                | SALVA                                                   |  |  |  |

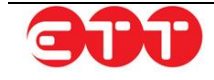

Per compilare il campo "Lavoro ricercato", inserire tre o più caratteri della qualifica che si intende indicare e selezionarla tra quelle proposte dal sistema.

| CHE LAVORO CERCHI ?                                                | Inserire almeno tre caratteri per iniziare la ricerca<br>e selezionare la qualifica professionale cercata                            |
|--------------------------------------------------------------------|----------------------------------------------------------------------------------------------------|
| Lavoro ricercato *<br>Descrizione lavoro ricercato *               | Comme<br>IMPRENDITORI E<br>AMMINISTRATORI DI<br>GRANDI AZIENDE NEL                                                                   |
| Esperienza nel settore<br>Breve descrizione e                      | LOMMERCIO     Z       IMPRENDITORE O     AMMINISTRATORE       DELEGATO DI GRANDE     Z       ESERCIZIO     Z       COMMERCIALE     Z |
| durata dell'esperienza<br>Disponibilità ad effettuare<br>trasferte | IMPRENDITORE O<br>AMMINISTRATORE<br>DELEGATO DI GRANDE<br>ESERCIZIO DI<br>COMMERCIO AL<br>DETTAGLIO                                  |
| Disponibilità orarie                                               | SELEZIONA                                                                                                    |
| Non presenti preferenze di mo                                      | dalità di lavoro                                                                                                    |
| Eventuali preferenze sulle tipologie<br>contrattuali               | SELEZIONA                                                                                                    |
| Non presenti preferenze su tipolo                                  | ogie contruattuali                                                                                                    |
| Eventuale disponibilità di utilizzo di mezzo proprio               | Disp. Auto                                                                                                    |
| l campi contrassegnati dall'asterisco sono obbligat<br>ANNULLA     | ori<br>SALVA                                                                                                    |

Le informazioni aggiuntive sul lavoro desiderato e le indicazioni relative ad esperienza, disponibilità e preferenze sono facoltative.

Per indicare eventuali preferenze sulle modalità di lavoro o sulle tipologie contrattuali, è necessario cliccare sul tasto **SELEZIONA** e scegliere le voci di interesse mediante il pulsante .

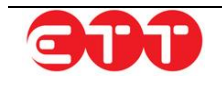

|                                                                                                    | Numero max di carat | tteri: 300       |                      |
|----------------------------------------------------------------------------------------------------|---------------------|------------------|----------------------|
| Disponibilità ad effettuare<br>trasferte                                                                                                    | SI                  | ⊗ ▼              | ✓ □<br>Italia Estero |
| Disponibilità orarie                                                                                                    | SELEZIONA           |                  |                      |
| MODALITÀ                                                                                                    |                     |                  |                      |
| InstantInstantInsta                                                                                                    |                     |                  |                      |
| Eventuali preferenze sulle tipologie<br>contrattuali                                                                                                    |                     | <u>SELEZIONA</u> |                      |
| TIPO CONTRATTO                                                                                                    |                     |                  |                      |
| Sector Contraction Contraction Contractic Contractic Contracti |                     |                  |                      |
| Eventuale disponibilità di utilizzo di mezzo proprio                                                                                                    | SI                  | ⊘ ▼              |                      |
| I campi contrassegnati dall'asterisco sono obbligat                                                                                                    | ori                 |                  |                      |
| ANNULLA                                                                                                    | SALVA               |                  |                      |

Per entrambi i campi è possibile inserire molteplici voci ed effettuare cancellazioni mediante il pulsante 🧕

Una volta terminata la compilazione, cliccare sul pulsante **SALVA** per aggiungere la professione desiderata e le relative informazioni al proprio Curriculum.

| 1. Anagrafica              | CHE LAVORO CERCHI ?                                               |                  |
|----------------------------|-------------------------------------------------------------------|------------------|
| 2. Esperienze lavorative   |                                                                   |                  |
| 3. Istruzione              | Professione desiderata<br>IMPIEGATO ADDETTO ALLA REDAZIONE DI CAF | PITOLATI TECNICI |
| 4. Formazione              |                                                                   |                  |
| 5. Conoscenze linguistiche | < INDIETRO AGGIUNGI                                               | AVANTI           |
| 6. Conoscenze informatiche |                                                                   |                  |
| 7. Abilitazioni, Patenti   |                                                                   |                  |
| 8. Lavoro ricercato        |                                                                   |                  |
| 9. Altre informazioni      |                                                                   |                  |
| 10. Scadenza               |                                                                   |                  |

È possibile ripetere la procedura per inserire ulteriori professioni desiderate.

Ogni professione salvata può essere modificata per mezzo dell'icona o eliminata utilizzando il pulsante 8

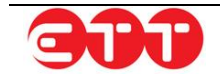

### 6.1.9 Altre informazioni

In questa sezione è necessario indicare l'ambito territoriale di diffusione del CV: attraverso l'apposita tendina, selezionare quello desiderato tra regionale, nazionale ed europeo.

| 1. Anagrafica              | ALTRE INFORMAZIONI                       |               |          |
|----------------------------|------------------------------------------|---------------|----------|
| 2. Esperienze lavorative   | Diffusione territoriale del curriculum * | NAZIONALE 💿 🔻 |          |
| 3. Istruzione              |                                          |               |          |
| 4. Formazione              | < INDIETRO                               | SALVA         | AVANTI > |
| 5. Conoscenze linguistiche |                                          |               |          |
| 6. Conoscenze informatiche |                                          |               |          |
| 7. Abilitazioni, Patenti   |                                          |               |          |
| 8. Lavoro ricercato        |                                          |               |          |
| 9. Altre informazioni      |                                          |               |          |
| 10. Scadenza               |                                          |               |          |

Cliccare poi su **SALVA** per passare alla fase successiva.

### 6.1.10 Scadenza

Per completare l'inserimento del Curriculum, occorre indicarne la data ultima di pubblicazione sul portale: la durata della pubblicazione non può superare i 60 giorni ma può eventualmente essere ridotta.

| 1. Anagrafica              | SCADENZA                                                                                                |
|----------------------------|----------------------------------------------------------------------------------------------------|
| 2. Esperienze lavorative   | La scadenza si riferisce alla data ultima di pubblicazione on line della candidatura. La durata massima |
| 3. Istruzione              | di pubblicazione è di 60 giorni. E' possibile ridurre la durata.                                        |
| 4. Formazione              | 09/08/2020                                                                                              |
| 5. Conoscenze linguistiche | < INDIETRO SALVA AVANTI >                                                                               |
| 6. Conoscenze informatiche |                                                                                                    |
| 7. Abilitazioni, Patenti   |                                                                                                    |
| 8. Lavoro ricercato        |                                                                                                    |
| 9. Altre informazioni      |                                                                                                    |
| 10. Scadenza               |                                                                                                    |

Una volta scelta la data, cliccare su SALVA.

### 6.1.11 Pubblicazione

A questo punto tutte le informazioni sono state inserite ed è possibile procedere con la pubblicazione.

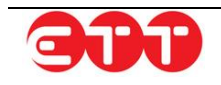

| 1. Anagrafica              | PUBBLICA CANDIDATURA                                                                                  |
|----------------------------|----------------------------------------------------------------------------------------------------|
| 2. Esperienze lavorative   | Grazie per aver utilizzato il nostro sistema per creare questo CV.                                    |
| 3. Istruzione              | Premendo il bottone "PUBBLICA" si potrà visualizzare il riepilogo di quanto inserito e procedere alla |
| 4. Formazione              | pubblicazione dei CV su Cliciavoro Campania.                                                          |
| 5. Conoscenze linguistiche |                                                                                                    |
| 6. Conoscenze informatiche |                                                                                                    |
| 7. Abilitazioni, Patenti   |                                                                                                    |
| 8. Lavoro ricercato        |                                                                                                    |
| 9. Altre informazioni      |                                                                                                    |
| 10. Scadenza               |                                                                                                    |

Cliccando sul pulsante **PUBBLICA**, si ha accesso al riepilogo del CV inserito, da cui è possibile verificare le informazioni e confermare la pubblicazione mediante il pulsante **CONFERMA**.

In alternativa, si ha la possibilità di cliccare sul tasto ANNULLA per apportare modifiche o aggiunte.

| OPZIONI  | Dettaglio Curriculum >        |                                                                                      |  |  |  |
|----------|-------------------------------|--------------------------------------------------------------------------------------|--|--|--|
| CONFERMA | Dati Personali del Lavoratore |                                                                                      |  |  |  |
| ANNULLA  | Codice fiscale                | DMSLGU88A14F839H                                                                     |  |  |  |
|          | Cognome                       | DAMASCO                                                                              |  |  |  |
|          | Nome                          | LUIGI                                                                                |  |  |  |
|          | Genere                        | Μ                                                                                    |  |  |  |
|          | Cittadinanza                  | ITALIA                                                                               |  |  |  |
|          | Data di nascita               | 14/01/1988                                                                           |  |  |  |
|          | Comune di nascita             | NAPOLI                                                                               |  |  |  |
|          | Domicilio                     |                                                                                      |  |  |  |
|          | Comune di domicilio           | NAPOLI - 80142                                                                       |  |  |  |
|          | Dati contatto                 |                                                                                      |  |  |  |
|          | Indirizzo di domicilio        | via Padre Ludovico da Casoria 40                                                     |  |  |  |
|          | Recapiti                      | Cel: 3342143164                                                                      |  |  |  |
|          |                               | Email: luigi-raf@hotmail.it                                                          |  |  |  |
|          | Esperienze Lavorative         |                                                                                      |  |  |  |
|          | Tipo di contratto             | CONTRATTO DI COLLABORAZIONE                                                          |  |  |  |
|          | Attività svolta               | CUOCO PIZZAIOLO                                                                      |  |  |  |
|          | Tipo di contratto             | LAVORO A TEMPO DETERMINATO                                                           |  |  |  |
|          | Attività svolta               | ADDETTI A MACCHINARI INDUSTRIALI PER LA PREPARAZIONE DI                              |  |  |  |
|          | Tipo di contratto             | LAVORO A TEMPO DETERMINATO                                                           |  |  |  |
|          | Istruzione                    |                                                                                      |  |  |  |
|          | Titolo di studio              | DIPLOMA DI ISTRUZIONE SECONDARIA SUPERIORE CHE<br>PERMETTE L'ACCESSO ALL'UNIVERSITA' |  |  |  |

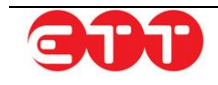

## 7. DID

150).

Nella sezione DID presente nel menù orizzontale è possibile effettuare on-line la Dichiarazione di Immediata Disponibilità.

| PROFILO MESSAGGI                                                                                                    | IL MIO CV DID -                                          | REDDITO DI CITTADINANZA -                                                         | GARANZIA GIOVANI 🔻                                                       |  |  |  |
|----------------------------------------------------------------------------------------------------|----------------------------------------------------------|-----------------------------------------------------------------------------------|--------------------------------------------------------------------------|--|--|--|
| CATALOGO FORMATIVO                                                                                                    | PROGRAMN DID ON I                                        | LINE CONSULTAZIONE -                                                              | ALTRO 🕶                                                                  |  |  |  |
|                                                                                                    |                                                          |                                                                                   |                                                                          |  |  |  |
|                                                                                                    |                                                          |                                                                                   |                                                                          |  |  |  |
| La <b>Dichiarazione di Immediata Disponibilità</b> è la dichiarazione con cui il cittadino comunica al Centro per l'Impiego la propria disponibilità a svolgere un'attività lavorativa o intraprendere un percorso formativo di riqualificazione professionale. |                                                          |                                                                                   |                                                                          |  |  |  |
| Essere privi di impiego e ave<br>formalmente l'inizio dello stati                                                                                                    | r dichiarato la propria imm<br>o di disoccupazione nel c | nediata disponibilità al lavoro sono le<br>ollocamento ordinario (art. 19 del dec | due condizioni che determinano<br>reto legislativo 14 settembre 2015, n. |  |  |  |

| LISTA D  | ID    |             |                  |                           |         |
|----------|-------|-------------|------------------|---------------------------|---------|
| Data DID | Stato | Provenienza | Indice profiling | Data ultimo aggiornamento | Azioni  |
|          |       |             |                  |                           | ·       |
|          |       |             |                  |                           |         |
|          |       |             |                  |                           | Nuova I |

Selezionando la voce "Nuova DID" il sistema indica che non è possibile effettuare una nuova dichiarazione di disponibilità in caso sia già presente a livello nazionale una DID attiva.

Procedere selezionando Verifica e il sistema effettuerà il controllo on line e in caso di riscontro positivo sarà possibile procedere come mostra l'immagine seguente.

| superate<br>Roc | ONE CAMPANIA]                        | clie                                      | clavor                        | ocam                          | ipania                            |                                     |
|-----------------|--------------------------------------|-------------------------------------------|-------------------------------|-------------------------------|-----------------------------------|-------------------------------------|
| 1               | INCROCIO<br>Domanda offerta          | GARANZIA<br>Giovani                       | CERCA<br>Servizi              | OFFERTA<br>Formativa          | ADEMPIMENTI<br>Online             | OSSERVATORIO<br>Del lavoro          |
| PI              | ROFILO   MESSAGO<br>ATALOGO FORMATIV | GI IL MIO CV<br>O PROGRAMN                | DID 👻 REDDI<br>IA RICOLLOCAMI | TO DI CITTADINA<br>- CONSULTA | NZA - GARANZIA<br>ZIONE - ALTRO - | GIOVANI ¥                           |
| ;               | CONTROLLI DID                        | re una nuova dichi<br>o <b>Verifica</b> . | arazione di dispon            | ibilità in caso sia g         | iå presente a livello naz         | tionale una DID attiva.<br>Continua |

Selezionando la voce "Continua" si avrà accesso al form di rilascio della Dichiarazione di immediata disponibilità.

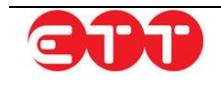

#### DID

#### 🙆 DID

#### I campi contrassegnati da (\*) sono obbligatori

Ai sensi e per gli effetti degli artt. 46 e 47 del D.P.R. 28 dicembre 2000, n. 445, consapevole di quanto previsto dagli artt. 75 e 76 del D.P.R. n°445/2000 in merito alla decadenza dai benefici concessi sulla base di dichiarazioni non veritiere, nonché alla responsabilità penale conseguente al rilascio di dichiarazioni mendaci e alla formazione e uso di atti falsi, sotto la propria responsabilità

#### DICHIARA

- \* Di essere privo di lavoro e immediatamente disponibile allo svolgimento di un'attività lavorativa;
- \* Di essere alla ricerca effettiva di una occupazione lavorativa;
- Di essere consapevole che la D.I.D non può essere rilasciata da coloro che sono occupati in un'attività lavorativa;
- \* Di essere consapevole che la D.I.D non può essere rilasciata da coloro che non sono alla ricerca di una occupazione, ma intendono solo presentare una richiesta per prestazioni ed agevolazioni sociali o sanitarie. In questi casi, i servizi sociali o sanitari, ai sensi dell'art. 19, comma 7 del D.Lgs. 150/2015, fanno riferimento alla condizione di "non occupazione" che può essere autocertificata dall'utente;
- 🗋 \* Di essere informato/a dell' obbligo di partecipare alle misure di politica attiva proposte dal Centro per l'Impiego;
- \* Di prestare consenso al trattamento dei propri dati personali, dichiarando di essere stato informato, ai sensi e per gli effetti di cui all'art. 13 del D.Lgs. 30 giugno 2003, n. 196, che essi saranno trattati, anche con strumenti informatici, esclusivamente nell'ambito del procedimento per il quale la presente dichiarazione viene resa.

| CPI competente * | Q | × | CPI NAPOLI NORD |                  |
|------------------|---|---|-----------------|------------------|
|                  |   |   |                 | Salva e continua |

Procedendo il sistema chiederà di caricare un documento di riconoscimento a corredo della DID.

| CARICA DOCUMENTAZIONE |                                   |                 |  |
|-----------------------|-----------------------------------|-----------------|--|
| Aggiungi Documento    |                                   |                 |  |
|                       |                                   |                 |  |
| Tipo Documento        | Nome file                         | Dimensione file |  |
| Tipo Documento        | Nome file<br>Nessun Documeno pres | Dimensione file |  |

| CARICA DOCUMENTAZ                                                                                                 | DNE                                                                               |
|----------------------------------------------------------------------------------------------------|-----------------------------------------------------------------------------------|
| l campi contrassegnati da (*)                                                                                     | sono obbligatori                                                                  |
| Istruzioni caricamento<br>Dimensione massima: 2 MB<br>Estensioni consentite: pdf, pr<br>N.B. Caricare un document | g, jpeg, jpg, tiff, tif, zip, 7z, doc, docx<br>o di identità in corso di validità |
| Tipo Documento *                                                                                                  | Documento di Identità                                                             |
| Documento da caricare *                                                                                           | Nessun file selezionato Sfoglia                                                   |
| Annulla Salva                                                                                                    |                                                                                   |

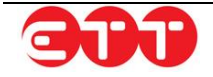

Una volta caricato il documento di riconoscimento si avrà accesso all'ultima sezione per il rilascio della DID che richiede la compilazione dei dati che concorrono alla definizione del profiling (fascia di aiuto).

| TROTIENO                                                                                                    |                                                                                                    |
|----------------------------------------------------------------------------------------------------|----------------------------------------------------------------------------------------------------|
| Il Profiling o profilo personale di occupabilità, de<br>maggiore possibilità di inserirsi o reinserirsi nel mon<br>E' calcolato in base a parametri definiti a livello nazi | etermina il percorso di politiche attive che vengono proposti per una<br>ido del lavoro.<br>onale: compilare accuratamente i campi richiesti qui sotto. |
| I campi contrassegnati da (*) sono obbligatori                                                                                                    |                                                                                                    |
| Eta                                                                                                    | 32                                                                                                    |
| Sesso                                                                                                    | Μ                                                                                                    |
| Cittadinanza *                                                                                                    | ~                                                                                                    |
| Durata presenza in Italia *                                                                                                    | ~                                                                                                    |
| Livello di Studio *                                                                                                    | ×                                                                                                    |
|                                                                                                    | Selezionare il livello di studio più elevato conseguito                                                                                                 |
| Titolo di Studio *                                                                                                    | ~                                                                                                    |
|                                                                                                    | Selezionare il titolo di studio conseguito, la lista è popolata sulla base del livello di studio scelto                                                 |
| Provincia Residenza *                                                                                                    | NAPOLI                                                                                                    |
| Hai mai lavorato *                                                                                                    | ⊖ SI ● NO                                                                                                    |
| Condizione occupazionale un anno fa *                                                                                                    | ×                                                                                                    |
|                                                                                                    | Indicare la situazione occupazionale che si aveva l'anno scorso, nello stesso periodo attuale                                                           |
| Da quanti mesi stai cercando lavoro *                                                                                                    | 0 mesi                                                                                                    |
|                                                                                                    | Inserire un valore maggiore o uguale a 0, mettendo 0 se la ricerca di lavoro dura da meno di un<br>mese (esempio 20 giorni)                             |
| Iscrizione in corso a scuola/università o corso                                                                                                    | ~                                                                                                    |
| di formazione professionale "                                                                                                    |                                                                                                    |
| Numero componenti famiglia *                                                                                                    |                                                                                                    |
|                                                                                                    | incerve un valore maggiore o uguale a r                                                                                                    |
|                                                                                                    | Salva e continua                                                                                                    |
|                                                                                                    |                                                                                                    |

Se tutti i controlli sono superati il sistema invia la DID che resterà in consultazione nell'apposita sezione e accessibile attraverso la funzionalità sotto riportata.

| LISTA DID  |           |             |                  |                           |        |
|------------|-----------|-------------|------------------|---------------------------|--------|
| Data DID   | Stato     | Provenienza | Indice profiling | Data ultimo aggiornamento | Azioni |
| 06/04/2020 | Convalida | CPI         | 0,804429704      | 06/04/2020                | ۲      |

## 8. Garanzia Giovani

## 8.1 Adesione

La voce Nuova Adesione nella sezione Garanzia Giovani permette di accedere al modulo da compilare per inviare la propria richiesta di adesione a Garanzia Giovani.

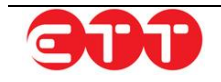

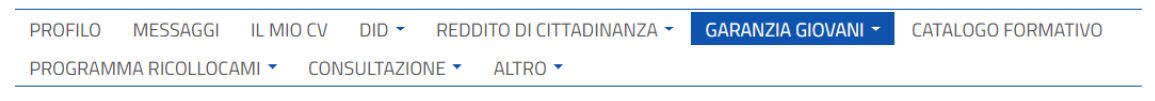

Gentile Utente, Garanzia Giovani è un'opportunità per il tuo futuro professionale. Attraverso questo portale puoi pubblicare il tuo CV, ricercare le opportunità di lavoro disponibili, aderire ai programmi regionali/nazionali a tua disposizione (GG Campania), ricercare l'offerta formativa del catalogo regionale. Oltre al Cv puoi compilare direttamente la DID e aderire al programma.

#### Bacheca Avvisi:

• Nota operativa per il Programma FILA

#### RICERCA

| Da data |       | LISTA ADESIONI                                                         |                                                                            |                                 |          |  |
|---------|-------|------------------------------------------------------------------------|----------------------------------------------------------------------------|---------------------------------|----------|--|
| A data  |       | E' possibile effettuare una ricerca per recuperare le ADESIONI inviate |                                                                            |                                 |          |  |
| Stato   | v     | Data Adesione                                                          | Ente / Ente                                                                | Stato                           |          |  |
| PULISCI | CERCA | 04/03/2015                                                             | Centro Per L'Impiego Benevento - VIA XXV LUGLIO 14<br>Benevento (BN)       | D - Ripensamento del<br>giovane | <b>_</b> |  |
|         |       | 19/11/2014                                                             | GI GROUP S.P.A Via G. Porzio Isola B5 Torre Francesco<br>34 Piano - NAPOLI | D - Ripensamento del<br>giovane | ୍ଦ       |  |
|         |       | NUOVA ADI                                                              | ESIONE                                                                     |                                 |          |  |

Le adesioni inviate vengono poi mostrate sotto forma di elenco con la **Data Adesione**, **CPI / Ente** e **Stato**.

Lo Stato può essere:

| CodiceStatoAdesione | Descrizione                                                                                                    |
|---------------------|----------------------------------------------------------------------------------------------------|
| А                   | Nuova adesione o ri-adesione                                                                                                    |
| С                   | Cancellazione dell'adesione per mancanza di<br>requisiti del cittadino riscontrata al momento della<br>"Presa in Carico"                   |
| D                   | Annullamento da parte di un cittadino, per<br>ripensamento del giovane sulla singola adesione                                              |
| F                   | Fine partecipazione alla Garanzia Giovani, coincide<br>con l'erogazione dell'ultima politica attiva prevista in<br>un ciclo di trattamento |
| N                   | Chiusura d' ufficio dell'adesione (ricevuta da MLPS<br>la notifica che un'altra Regione ha preso in carico il<br>giovane)                  |
| Р                   | Presa in Carico di un giovane conclusa<br>positivamente con la firma del patto di attivazione                                              |
| R                   | Rifiuto del giovane della politica attiva dopo<br>l'accettazione                                                                           |
| Т                   | Accettazione di una politica attiva                                                                                                    |
| U                   | Chiusura da parte di un servizio per l'impiego, per<br>mancato rispetto di un appuntamento per la presa in<br>carico                       |
| Х                   | Giovane non firma il patto di attivazione                                                                                                  |

L'utente può procedere all'invio di una nuova adesione se <u>non</u> ne ha ancora una o se la precedente è in uno dei seguenti stati: C, D, F, N, R, U, X.

Il Modulo da compilare per inviare la propria richiesta di adesione a Garanzia Giovani è riportato di seguito a titolo esemplificativo:

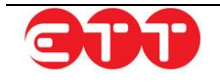

| GARANZIA GIOVANI                                                  |                                                          |
|-------------------------------------------------------------------|----------------------------------------------------------|
| Indicare il Centro per l'Impiego da cui si de<br>Garanzia Giovani | sidera far gestire la propria richiesta di adesione alla |
| DOMICILIO                                                         |                                                          |
| Regione                                                           | CAMPANIA                                                 |
| Provincia                                                         | NAPOLI                                                   |
| Comune                                                            | NAPOLI                                                   |
| CAP                                                               | 80142                                                    |
| Indirizzo                                                         | via Padre Ludovico da Casoria 40                         |
| RESIDENZA                                                         |                                                          |
| Regione *                                                         | CAMPANIA                                                 |
| Provincia *                                                       | NAPOLI                                                   |
| Comune *                                                          | NAPOLI (NA)                                              |
| CAP *                                                             | 80142                                                    |
| Indirizzo *                                                       | via Padre Ludovico da Casoria $\ell$                     |
| SCEGLI IL SERVIZIO COMPETENT                                      | E                                                        |
| Scegli il servizio pubblico o privato nella provincia di          | tua preferenza                                           |
| * Provincia e servizia/ente sono obbligatori                      |                                                          |
| Provincia 💌                                                       |                                                          |
| Servizio Competente 💌                                             |                                                          |
|                                                                   |                                                          |
| ISCRITTO AI SENSI DELLA LEGGE<br>"NORME PER IL DIRITTO AL LAVO    | : 68/99<br>DRO DEI DISABILI"                             |
| Attenzione stai dichiarando l'appartenenza ad una s               | pecifica categoria                                       |
| Art.8 *                                                           | OSIONO                                                   |
| Art.18 *                                                          | OSLONO                                                   |
|                                                                   | Prosegui                                                 |

La prima sezione, Domicilio, è compilata sulla base dei dati presenti nel Profilo.

Al fine di agevolare la compilazione, le informazioni del Profilo vengono utilizzate anche per valorizzare automaticamente i campi della sezione Residenza: a differenza dei dati del Domicilio, però, questi elementi possono essere modificati in fase di compilazione della richiesta.

Se si seleziona "SI" ad una iscrizione ai sensi della legge 68/99, compare automaticamente la casella di testo "Categorie" con il seguente elenco da compilare obbligatoriamente con almeno una categoria:

| 1                                                         |
|-----------------------------------------------------------|
| Vedove                                                    |
| Orfani                                                    |
| Profughi                                                  |
| Equiparati ad orfani                                      |
| Vedove/Orfani di guerra                                   |
| Vedove/Orfani di lavoro                                   |
| Vedove/Orfani di servizio                                 |
| Vittime del terrorismo e della<br>criminalità organizzata |

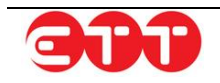

Una volta indicati tutti i dati corretti e selezionato il Servizio per l'Impiego da cui si desidera far gestire la propria richiesta, è necessario indicare eventuali iscrizioni alla L.68/99: a questo punto è possibile procedere all'invio cliccando sul pulsante **Prosegui**.

Ad operazione completata, il sistema mostra un messaggio di conferma di avvenuto invio.

| RICERCA       |                |                                                                            |                                 |          |
|---------------|----------------|----------------------------------------------------------------------------|---------------------------------|----------|
| Da data       | LISTA AD       | DESIONI                                                                    |                                 |          |
| A data        | E' possibile e | ffettuare una ricerca per recuperare le ADESIONI inviate                   |                                 |          |
| Stato         | Data Adesione  | Ente / Ente                                                                | Stato                           |          |
| PULISCI CERCA | 04/03/2015     | Centro Per L'Impiego Benevento - VIA XXV LUGLIO 14<br>Benevento (BN)       | D - Ripensamento del<br>giovane | <b>_</b> |
|               | 19/11/2014     | GI GROUP S.P.A Via G. Porzio Isola B5 Torre Francesco 34<br>Piano - NAPOLI | D - Ripensamento del<br>giovane | <b>_</b> |
|               | NUOVA AD       | ESIONE                                                                     |                                 |          |

A questo punto gli stati successivi dell'adesione dipendono innanzitutto dall'esito delle verifiche del sistema e, successivamente, dalla valutazione del Servizio per l'Impiego.

### 8.1.1 Adesione attiva

Se non esiste già un'adesione, la richiesta viene accettata e passa alla valutazione del Servizio per l'Impiego indicato nel modulo. Se l'invio avviene correttamente, l'adesione viene posta in stato **A** - *Nuova adesione o ri-adesione* e la si considera Attiva.

### 8.1.2 Richiesta cancellata

Cancellazione dell'adesione per mancanza di requisiti del cittadino riscontrata al momento della "Presa in Carico".

Chiusure delle adesioni:

C – Cancellazione per mancanza requisiti

U - Chiusura da parte di un servizio per l'impiego, per mancato rispetto di un appuntamento per la presa in carico.

N - Chiusura d' ufficio dell'adesione (ricevuta da MLPS la notifica che un'altra Regione ha preso in carico il giovane).

### 8.1.3 Richiesta in carico

Quando il Servizio per l'Impiego attiva un'adesione, mediante la compilazione del Patto di Attivazione, il nuovo stato viene notificato dal sistema con l'indicazione del Servizio per l'Impiego che ha preso in carico la richiesta.

In questa fase, il menu Garanzia Giovani si arricchisce della nuova voce SAP, che permette di visualizzare la propria Scheda Anagrafico Professionale.

## 8.2 Scheda Anagrafico Professionale

Accanto all'adesione al programma Garanzia Giovani si accede alla visualizzazione della propria Scheda Anagrafico Professionale.

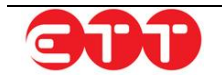

| LISTA AD      | ESIONI<br>fettuare una ricerca per recuperare le ADESIONI inviate    |                                   |    |
|---------------|----------------------------------------------------------------------|-----------------------------------|----|
| Data Adesione | Ente / Ente                                                          | Stato                             |    |
| 04/03/2015    | Centro Per L'Impiego Benevento - VIA XXV LUGLIO 14<br>Benevento (BN) | D - Ripensamento del .<br>giovane | ٩  |
| 19/11/2014    | GI GROUP S.P.A Via G. Porzio Isola B5 Torre Francesco 34             | D - Ripensamento del              | 0. |

# Scheda Anagrafica Professionale

| Dati Invio           |                                      | ~ |
|----------------------|--------------------------------------|---|
|                      | 44024402200                          |   |
| Identificativo SAP   | AAU841U229P                          |   |
| Ultimo Aggiornamento | 28/01/2016                           |   |
| Codice Ente Titolare | F839C000346 - CPI NAPOLI FUORIGROTTA |   |
| Tipo Variazione      | 02 - Aggiornamento                   |   |
| Data di Nascita      | 14/01/1988                           |   |
| Dati Anagrafici      |                                      | ~ |
| Dati Personali       |                                      |   |
| Codice Fiscale       | LMSGM8.7A14.7339.1                   |   |
| Cognome              | DAMASCO                              |   |
| Nome                 | LU-GI                                |   |
| Sesso                | M - MASCHIO                          |   |
| Data di nascita      | 14/01/1988                           |   |
| Comune di nascita    | F839 - NAPOLI                        |   |
| Cittadinanza         | 000 - ITALIANA                       |   |
| Residenza            |                                      |   |
| Comune di residenza  | F839 - NAPOLI                        |   |

Per mezzo dei pulsanti freccia si ha la possibilità di espandere le singole sezioni che compongono la SAP.

## 9. Consultazione Vacancies

Attraverso la voce di menu DOMANDE DI LAVORO è possibile avere accesso alle Vacancies pubblicate sul sistema dalle aziende o dagli intermediari accreditati ed effettuare ricerche mirate.

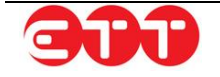

| PROFILO MESSAGGI IL MIO                                                                                                    | CV DID - REDDI                                                             | TO DI CITTADINANZA 🔻                                                          | GARANZIA GIOVANI 👻                                                              | CATALOGO FORMATIVO                                       |
|----------------------------------------------------------------------------------------------------|----------------------------------------------------------------------------|-------------------------------------------------------------------------------|---------------------------------------------------------------------------------|----------------------------------------------------------|
| PROGRAMMA RICOLLOCAMI 👻                                                                                                    | CONSULTAZIONE -                                                            | ALTRO 🔽                                                                       |                                                                                 |                                                          |
| Gentile Utente, Garanzia Giovani<br>ricercare le opportunità di lavoro di<br>formativa del catalogo regionale. O<br>Bacheca Avvisi:<br>• Nota operativa per il Programm | Domande di Lavoro<br>Tirochnigg<br>Servizi civili<br>Garanzia over<br>Fila | turo professionale. Att<br>nmi regionali/nazionali<br>rettamente la DID e ade | raverso questo portale puc<br>a tua disposizione (GG Car<br>erire al programma. | oi pubblicare il tuo CV,<br>npania), ricercare l'offerta |

#### OPZIONI

| Ricerca per Codice Comunicazio | EFFETTUA UNA RICERCA                                      |
|--------------------------------|-----------------------------------------------------------|
| Ricerca per Profilo ricercato  | Utilizza i campi di ricerca per trovare Offerte di lavoro |
| Regione                        |                                                           |
| Provincia 👻                    |                                                           |
| Comune                         |                                                           |

Attraverso i filtri di ricerca si ha la possibilità di impostare i seguenti parametri:

- Ricerca per Codice Comunicazione → se si è a conoscenza del codice della Vacancy, è possibile effettuare una ricerca mirata;
- Ricerca per Profilo ricercato → consente di filtrare in base alla qualifica professionale ricercata indicata nelle Vacancies;
- Ricerca per Regione → permette di selezionare la Regione della sede di lavoro;
- Ricerca per Provincia → una volta indicata la Regione, permette di restringere ad una Provincia;
- Ricerca per Comune → una volta indicata la Provincia, permette di restringere ad un Comune;
- Ricerca per titolo di studio → consente di filtrare in base al titolo di studio indicato come requisito;
- Ricerca per Contratto → consente di estrarre le Vacancies in cui è offerta una specifica tipologia contrattuale;
- Ultime offerte pubblicate → permette di indicare, tramite il menu a tendina, che si desidera visualizzare le Vacancies pubblicate in uno specifico arco temporale (è possibile scegliere tra ultimi 5/7/10/20 giorni e ultimo mese);
- Domande di lavoro in scadenza → permette di indicare, tramite il menu a tendina, che si desidera visualizzare le Vacancies in scadenza in uno specifico arco temporale (è possibile scegliere tra ultimi 5/7/10 giorni).

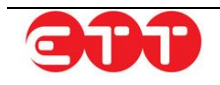

#### OPZIONI

| Ricerca per Codice Comunic    | azic | EFFETTUA UNA RICERCA                                      |
|-------------------------------|------|-----------------------------------------------------------|
| Ricerca per Profilo ricercato |      | Utilizza i campi di ricerca per trovare Offerte di lavoro |
| Regione                       | *    |                                                           |
|                               | ~    |                                                           |
|                               | v    |                                                           |
| Titolo di Studio              | ~    |                                                           |
| Contratto                     | •    |                                                           |
| Ultime offerte pubblicate     | •    |                                                           |
| Domande di lavoro in scadenza | •    |                                                           |
| Trova risultati               |      |                                                           |

Cliccando sul pulsante **Trova risultati** viene visualizzata la lista completa delle Vacancies presenti sul sistema che soddisfano i parametri impostati.

La presenza di un bollino "Garanzia Giovani" caratterizza la vacancies come una esperienza di lavoro proposta agli aderenti al programma Garanzia Giovani e solo con tali requisiti sarà possibile candidarsi all'annuncio.

Per ciascuna, già dal riepilogo, è possibile conoscere:

- Qualifica Ricercata;
- Codice Vacancy;
- Numero Lavoratori Ricercati;
- Sede di lavoro;
- Titolo di Studio (se indicato);
- Data Pubblicazione;
- Data Scadenza.

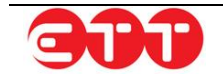

| ~  |       |    |       |
|----|-------|----|-------|
| () | U / U | () | NH    |
|    |       |    | 1 1 1 |

| Ricerca per Codice Comunicazio  |                                |                                |            |  |
|---------------------------------|--------------------------------|--------------------------------|------------|--|
| Ricerca per Profilo ricercato   | Commesso di Vendita 📻          |                                | 🖆 DETTAGLI |  |
| CAMPANIA 💿 🔻                    | Codice Comunicazione           | 050002021100000000088564       |            |  |
| Provincia                       | Numero Lavoratori Ricercati    | 1                              |            |  |
| Comune                          | Sede di lavoro                 | 80077 ISCHIA (NAPOLI) CAMPANIA |            |  |
| Titolo di Studio 🔹              | Titolo di Studio               |                                |            |  |
| Contratto                       | Data Pubblicazione             | 10/06/2020                     |            |  |
| Ultime offerte pubblicate 🔹     | Data Scadenza                  | 09/07/2020                     |            |  |
| Domande di lavoro in scadenza 🔻 |                                |                                |            |  |
| Trova risultati                 | ADDETTI AGLI AFFARI GENERALI 🔶 |                                | 🗠 DETTAGLI |  |
|                                 | Codice Comunicazione           | 050002021100000000088563       |            |  |
|                                 | Numero Lavoratori Ricercati    | 1                              |            |  |

Cliccando sul tasto **DETTAGLI**, è possibile visualizzare il dettaglio della Vacancy, dove sono indicati tutti i requisiti richiesti e le informazioni sulle condizioni lavorative offerte.

| Dettaglio Vacancy >             |                     |  |
|---------------------------------|---------------------|--|
| Profilo professionale ricercato |                     |  |
| Numero lavoratori               | 1                   |  |
| Profilo ricercato               | COMMESSO DI VENDITA |  |
| Descrizione                     | COMMESSO DI VENDITA |  |
| Esperienza richiesta            | NO                  |  |
| Condizioni Lavorative Offerte   |                     |  |
| Sede di lavoro                  | ISCHIA              |  |
| Tipologia di contratto          | APPRENDISTATO       |  |
| Data scadenza                   | 09/07/2020          |  |
| Informazioni                    |                     |  |
| Garanzia Giovani                | SI                  |  |
|                                 | 🖬 STAMPA            |  |
| CONTATTA                        |                     |  |

Se l'offerta di lavoro consultata risulta interessante, è possibile proporre la propria candidatura cliccando sul tasto **CONTATTA**: così facendo, il sistema espande il modulo tramite cui è possibile inviare un messaggio all'azienda o all'intermediario che ha pubblicato la Vacancy.

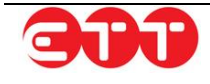

N.B.: per inviare messaggi è necessario aver pubblicato il proprio CV su Cliclavoro Campania.

| Dettaglio Vacancy >                                                                                                    |                                                                                                    |              |
|----------------------------------------------------------------------------------------------------|----------------------------------------------------------------------------------------------------|--------------|
| Profilo professionale ricercato                                                                                                    |                                                                                                    |              |
| Numero lavoratori                                                                                                    | 1                                                                                                    |              |
| Profilo ricercato                                                                                                    | COMMESSO DI VENDITA                                                                                                    |              |
| Descrizione                                                                                                    | COMMESSO DI VENDITA                                                                                                    |              |
| Esperienza richiesta                                                                                                    | NO                                                                                                    |              |
| Condizioni Lavorative Offerte                                                                                                    |                                                                                                    |              |
| Sede di lavoro                                                                                                    | ISCHIA                                                                                                    |              |
| Tipologia di contratto                                                                                                    | APPRENDISTATO                                                                                                    |              |
| Data scadenza                                                                                                    | 09/07/2020                                                                                                    |              |
| Informazioni                                                                                                    |                                                                                                    |              |
| Garanzia Giovani                                                                                                    | SI                                                                                                    |              |
|                                                                                                    |                                                                                                    | 🖆 STAMPA     |
| CONTATTA                                                                                                    |                                                                                                    |              |
|                                                                                                    |                                                                                                    |              |
| Numero max di caratteri: 200                                                                                                    |                                                                                                    | //           |
| <ul> <li>Ho letto l'informativa e accetto</li> <li>Inviando questo messaggio, ac</li> <li>CV al soggetto destinatario.</li> <li>(Cliccare sul checkbox per abi</li> <li>Desidero allegare al messaggio</li> </ul> | ) il trattamento dei dati.<br>consento a rendere visibili i miei dati personali e il n<br>litare l'invio)<br>o anche il CV personale in formato pdf che ho caricato | nio<br>INVIA |
| portale.                                                                                                    |                                                                                                    |              |

Dopo aver inserito il testo, è necessario apporre la spunta in corrispondenza dell'informativa sul trattamento dei dati personali, per dichiararne l'accettazione (il contenuto dell'informativa è consultabile cliccando sulla parola stessa). A questo punto è possibile procedere all'invio del messaggio mediante l'apposito pulsante INVIA.

Se si desidera, è data l'opportunità di allegare al messaggio anche l'eventuale Curriculum personale in formato PDF caricato sul portale. In questo caso, apporre una spunta anche sulla seconda casella: così facendo, il sistema allega il file PDF in aggiunta al Curriculum pubblicato su Cliclavoro Campania.

## 10. Tirocini GG

Dall'apposita voce Tirocini GG del menu Consultazione il Cittadino ha la possibilità di ricercare le offerte di Tirocini GG e visualizzarne il dettaglio.

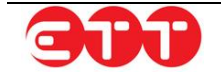

| PROFILO MESSAG                         | GGI IL MIC     | OCV DID -      | REDDIT | DI CITTADINANZA 🔻         | GARANZIA GIOVANI 🔻         | CATALOGO FORMATIVO           |
|----------------------------------------|----------------|----------------|--------|---------------------------|----------------------------|------------------------------|
| PROGRAMMA RICOL                        | LOCAMI -       | CONSULTAZIO    | NE 👻 A | LTRO 🔽                    |                            |                              |
| Gentile Utente, Garanz                 | zia Giovani è  | DOMANDE DI     | LAVORO | uturo professionale. Attr | averso questo portale pu   | oi pubblicare il tuo CV.     |
| ricercare le opportunità               | à di lavoro di | TIROCINI GG    |        | nmi regionali/nazionali a | a tua disposizione (GG Car | mpania), ricercare l'offerta |
| formativa del catalogo                 | regionale. O   | SERVIZI CIVILI |        | rettamente la DID e ade   | rire al programma.         |                              |
| Pachasa Aunicia                        |                | GARANZIA OV    | ER     |                           |                            |                              |
| <ul> <li>Nota operativa per</li> </ul> | r il Programm  | FILA           |        |                           |                            |                              |

#### OPZIONI

| Ricerca per Codice Comunicazio  | Di seguito i risultati della tua ricerca | a                                       |            |
|---------------------------------|------------------------------------------|-----------------------------------------|------------|
| Ricerca per Profilo ricercato   | ADDETTI ALLA CONTABILI                   | rà 😑                                    | 🖆 DETTAGLI |
| Regione 🔻                       | Codice Comunicazione                     | 050004521100000000073094                |            |
| Provincia 💌                     | Numero Lavoratori Ricercati              | 1                                       |            |
| Comune                          | Sede di lavoro                           | 81047 MACERATA CAMPANIA (CASERTA) CAMP  | ANIA       |
| Titolo di Studio 🔻              | Titolo di Studio                         | DIPLOMA DI ISTRUZIONE SECONDARIA SUPERI | ORE CHE    |
| Ultime offerte pubblicate       |                                          | PERMETTE L'ACCESSO ALL'UNIVERSITA'      |            |
| Domande di lavoro in scadenza 🔹 | Data Pubblicazione                       | 21/09/2018                              |            |
| Trova risultati                 |                                          |                                         |            |

Attraverso il pulsante DETTAGLI è possibile accedere alla maschera del dettaglio dell'offerta

Se l'offerta di lavoro consultata risulta interessante, è possibile proporre la propria candidatura cliccando sul tasto **CONTATTA**: così facendo, il sistema espande il modulo tramite cui è possibile inviare un messaggio all'azienda che ha pubblicato la Vacancy.

## N.B.: per inviare il messaggio e la propria candidatura è necessario aver pubblicato il proprio CV su Cliclavoro Campania e aver fatto l'adesione al progetto Garanzia Giovani.

Per completare la candidatura sarà poi necessario recarsi al Servizio per il Lavoro scelto in fase di adesione e procedere con l'invio del PIP (Piano di Intervento Personalizzato) avendo cura di indicare all'operatore il codice dell'offerta per cui si è effettuata la candidatura.

## 11. Messaggi

La voce di menu MESSAGGI permette di accedere alla relativa pagina di gestione: da qui è possibile rivedere i messaggi inviati a partire dalla consultazione di Vacancies di interesse e avere accesso ai messaggi ricevuti.

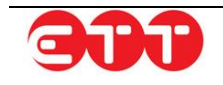

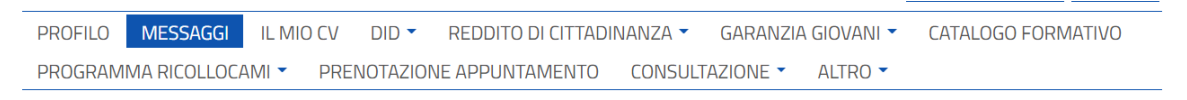

Gentile Utente, Garanzia Giovani è un'opportunità per il tuo futuro professionale. Attraverso questo portale puoi pubblicare il tuo CV, ricercare le opportunità di lavoro disponibili, aderire ai programmi regionali/nazionali a tua disposizione (GG Campania), ricercare l'offerta formativa del catalogo regionale. Oltre al Cv puoi compilare direttamente la DID e aderire al programma.

#### Bacheca Avvisi:

• Nota operativa per il Programma FILA

#### OPZIONI

| Ricevuti 🧔 | RICEVUTI                                                     |                           |                       |
|------------|--------------------------------------------------------------|---------------------------|-----------------------|
| Inviati    | Riferimenti                                                  | Testo                     | Data                  |
|            | AVVOCATO DISTRETTUALE<br>Curriculum Vacancy                  | Salve, stiamo valutando e | 20/07/2015 😣<br>14:05 |
| Stato      | FACCHINI, ADDETTI ALLO<br>SPOSTAMENTO MERCI ED<br>ASSIMILATI |                           | 09/02/2015 😣<br>18:16 |

Per passare da ricevuti ad inviati e viceversa, è sufficiente cliccare sugli appositi bottoni posti a sinistra della griglia dei messaggi.

E' inoltre possibile utilizzare la tendina di ricerca per visualizzare, tra i ricevuti, solo i messaggi da leggere (evidenziati in grassetto) o quelli già letti.

| RICERCA    |    |
|------------|----|
| Stato      | 4h |
| Letto      |    |
| Da Leggere |    |

Per ogni messaggio, sia esso ricevuto od inviato, è possibile visualizzare varie informazioni cliccando sui seguenti collegamenti:

| Riflatimenti              |                   | Testo | Data             |   |
|---------------------------|-------------------|-------|------------------|---|
| Curriculum CV PDF Vacancy | Esempio messaggio |       | 12/02/2014 17:09 | 8 |

- Testo del messaggio → dà accesso al testo completo del messaggio e ai dettagli del mittente;
- Riferimento Curriculum → permette di visualizzare il CV di riferimento;
- Riferimento Vacancy → se il messaggio è collegato ad una Vacancy specifica, permette di visualizzarne il dettaglio;
- Riferimento CV PDF → se, al momento dell'invio del messaggio, si è deciso di allegare anche il CV personale in formato pdf, consente di aprire tale file.

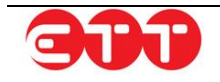

L'icona permette di rispondere a un messaggio ricevuto, a patto che per esso non sia già stata inviata una risposta (in questo caso, l'icona non è presente in corrispondenza del messaggio).

Cliccando sul tasto <sup>1</sup>, invece, si può procedere all'eliminazione del messaggio corrispondente, sia esso ricevuto od inviato.

## 12. Prenotazione appuntamenti

Cliccando sulla voce di menu **PRENOTAZIONE APPUNTAMENTO** è possibile prenotare un appuntamento presso uno dei Centri per l'Impiego della Regione Campania, visualizzare gli appuntamenti prenotati e il relativo stato.

|                                  | INCROCIO<br>Domanda offerta                          | GARANZIA<br>Giovani                             | SERVIZI<br>Centri per l'impiego                     | OFFERTA<br>Formativa                        | CIGD<br>Covid-19                    | OSSERVATOR<br>Monitoraggio | io<br>Gg |
|----------------------------------|------------------------------------------------------|-------------------------------------------------|-----------------------------------------------------|---------------------------------------------|-------------------------------------|----------------------------|----------|
|                                  |                                                      |                                                 |                                                     | 1                                           |                                     | Benvenuto luigi            | Log      |
| PROF                             | ILO MESSAGGI                                         |                                                 |                                                     | DINANZA 🗸 🛛 GAF                             | ANZIA GIOVANI 🗸                     |                            |          |
| PROG                             | RAMMA RICOLLOCA                                      | MI - PRENOTAZ                                   | IONE APPUNTAMENTO                                   | CONSULTAZIO                                 | NE - ALTRO -                        |                            |          |
| ricercare<br>formativ            | e le opportunità di la<br>va del catalogo regio      | voro disponibili, adeı<br>nale. Oltre al Cv puo | rire a programmi region<br>i compilare direttamento | ali/nazionali a tua<br>e la DID e aderire a | disposizione (GG Ca<br>I programma. | mpania), ricercare l       | 'offerta |
| PROFII<br>CATAL                  | LO MESSAGGI<br>OGO FORMATIVO                         | IL MIO CV DID<br>PROGRAMMA RIO                  | ○ ▼ │ REDDITO DI CITT<br>COLLOCAMI ▼ │ PREN         | ADINANZA - (<br>IOTAZIONE APPUN             | GARANZIA GIOVANI<br>ITAMENTO CON    | ▼  <br>ISULTAZIONE ▼       | ALTRO    |
| In ques <sup>:</sup><br>Cliccano | ta sezione è possibil<br>do sul tasto <b>Nuovo f</b> | e visualizzare gli ap<br>Appuntamento è po      | puntamenti prenotati e<br>ssibile prenotare un app  | il relativo stato.<br>puntamento press      | o il <b>Centro Per l'Im</b>         | piego della Regiono        | 2        |
|                                  | i appuntamenti                                       |                                                 |                                                     |                                             |                                     |                            |          |
| I MIE                            |                                                      |                                                 |                                                     |                                             |                                     |                            |          |
|                                  |                                                      |                                                 | Nessun eleme                                        | nto presente                                |                                     |                            |          |
|                                  |                                                      |                                                 | Nessun eleme                                        | nto presente                                |                                     | Nuovo Ар                   | puntan   |

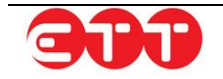

ta:

| Provincia        | Seleziona Ufficio          | Servizio               |         |
|------------------|----------------------------|------------------------|---------|
| CASERTA ~        | VIA SANTA CHIARA - COMPLES | SO RECEN V             | ~       |
|                  |                            | Iscrizione coll.mirato |         |
|                  |                            | Percettore REI         | Discuss |
|                  |                            | Percettore Naspi       | Ricerca |
|                  |                            | Patto per il lavoro    |         |
|                  |                            | CCN Caranzia diavani   |         |
|                  |                            | Altro                  |         |
| LISTA DISPONIBIL | ITÀ                        |                        |         |
| Da               | ta Orari                   | o Ufficio              | Azioni  |

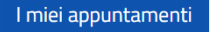

Dopo aver selezionato la Provincia del Centro per l'Impiego, l'indirizzo dell'ufficio (Seleziona Ufficio)

e il motivo (**Servizio**) per cui si richiede l'appuntamento, cliccando sul tasto verranno mostrate la data e l'ora/le ore del primo appuntamento disponibile per il Centro per l'Impiego prescelto.

| STA DISPONIBIL | ITÀ    |                                                              |        |
|----------------|--------|--------------------------------------------------------------|--------|
| Data           | Orario | Ufficio                                                      | Azioni |
| 01/07/2020     | 08:45  | CPI CASERTA - VIA SANTA CHIARA - COMPLESSO RECENCY - CASERTA | ıС     |
| 01/07/2020     | 09:15  | CPI CASERTA - VIA SANTA CHIARA - COMPLESSO RECENCY - CASERTA | ıС     |
| 01/07/2020     | 09:45  | CPI CASERTA - VIA SANTA CHIARA - COMPLESSO RECENCY - CASERTA | ıС     |
| 01/07/2020     | 10:15  | CPI CASERTA - VIA SANTA CHIARA - COMPLESSO RECENCY - CASERTA | ıС     |
| 01/07/2020     | 10:45  | CPI CASERTA - VIA SANTA CHIARA - COMPLESSO RECENCY - CASERTA | ıС     |
| 01/07/2020     | 11:15  | CPI CASERTA - VIA SANTA CHIARA - COMPLESSO RECENCY - CASERTA | ıС     |
| 01/07/2020     | 11:45  | CPI CASERTA - VIA SANTA CHIARA - COMPLESSO RECENCY - CASERTA | ıС     |
| 01/07/2020     | 12:15  | CPI CASERTA - VIA SANTA CHIARA - COMPLESSO RECENCY - CASERTA | ıС     |

Se il giorno e l'ora dell'appuntamento proposto presso il Centro per l'Impiego prescelto non è di tuo gradimento, è possibile selezionare un altro Centro per l'Impiego oppure collegarsi un altro giorno.

Cliccando sull'icona 崎 posta accanto a ciascuna riga, è possibile confermare l'appuntamento. Si aprirà un alert di conferma come mostrato nell'immagine seguente:

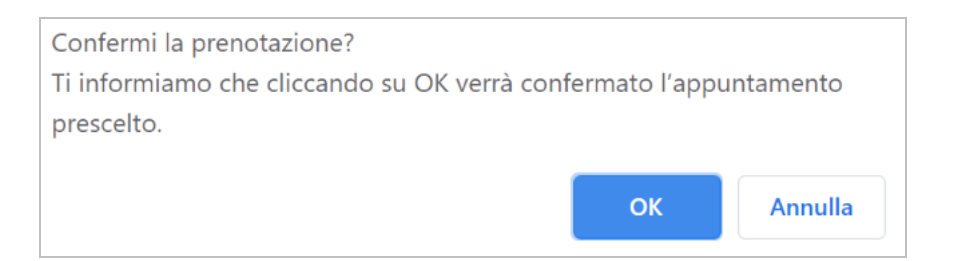

Cliccare su **OK** per confermare l'appuntamento altrimenti su **Annulla** per tornare alla Lista Disponibilità degli appuntamenti.

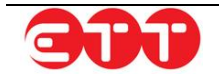

#### N.B.: <u>confermare l'appuntamento solo se si ha la certezza di presentarsi presso il Centro per</u> <u>l'Impiego nella data e nell'ora prescelta.</u>

| opo aver cliccato su <b>OK</b> , verra mostrata una schermata come da immagine seguente:                                                                                                    |
|----------------------------------------------------------------------------------------------------|
|                                                                                                    |
| Appuntamento Confermato                                                                                                    |
| La tua richiesta appuntamento è andata correttamente a buon fine.                                                                                                    |
| Una email di conferma è stata inviata al tuo indirizzo di posta elettronica con le informazioni<br>del tuo appuntamento.                                                                                                    |
| Ti invitiamo a conservare o stampare una copia della mail di conferma di prenotazione e<br>mostrarla all'operatore del Centro Per l'Impiego.<br>Ti ricordiamo che è possibile annullare l'appuntamento entro 48 ore dalla data e l'ora<br>prescelta.<br>Per visualizzare i tuoi appuntamenti clicca nella sezione apposita.<br>I miei appuntamenti |

Una **e-mail di conferma** sarà inviata all'indirizzo di posta elettronica presente all'interno del profilo con le informazioni dell'appuntamento.

Cliccando sul tasto IMELAPPUNTAMENTI si potrà visualizzare l'appuntamento prenotato.

| Orario | Ufficio                | Servizio                            | Stato                                                                                     | Azioni                                                                                                    |
|--------|------------------------|-------------------------------------|-------------------------------------------------------------------------------------------|----------------------------------------------------------------------------------------------------|
| 09:15  | CPI CASERTA            | Altro                               | Prenotato                                                                                 | •                                                                                                    |
|        | <b>Orario</b><br>09:15 | Orario Ufficio<br>09:15 CPI CASERTA | Orario         Ufficio         Servizio           09:15         CPI CASERTA         Altro | Orario         Ufficio         Servizio         Stato           09:15         CPI CASERTA         Altro         Prenotato |

Cliccando sull'icona 🧟 è possibile vedere il dettaglio dell'appuntamento

Cliccando sull'icona 🎽 è possibile annullare l'appuntamento in stato prenotato.

N.B.: <u>è possibile annullare l'appuntamento confermato entro 48 ore prima dalla data e l'ora prescelta.</u>

Inoltre, è possibile effettuare massimo due annullamenti nella stessa giornata.

### 12.1 Gestione appuntamenti

Cliccando sull'icona <sup>(2)</sup> in corrispondenza di ciascun appuntamento si aprirà la schermata del dettaglio dell'appuntamento come mostrato di seguito:

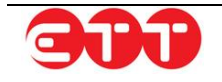

| Cittadino:                                                                                                    | pinco pallino                                                                                                    | Codice Fiscale:                                                    |                                                                | PMCPLN98 AG 11 50                                            | 01Z                                                  |
|----------------------------------------------------------------------------------------------------|----------------------------------------------------------------------------------------------------|--------------------------------------------------------------------|----------------------------------------------------------------|--------------------------------------------------------------|------------------------------------------------------|
| Comune di Domicilio:                                                                                             | ROMA                                                                                                    | Indirizzo di Do                                                    | micilio:                                                       | via                                                          |                                                      |
| Nel giorno                                                                                                    | 01/07/2020                                                                                                    | Alle ore                                                           |                                                                | 09:15                                                        |                                                      |
| Per la tipologia di servizio:                                                                                    | Altro                                                                                                    |                                                                    |                                                                |                                                              |                                                      |
| Presentarsi presso l'ufficio<br>di:                                                                              | CPI CASERTA                                                                                                    |                                                                    |                                                                |                                                              |                                                      |
| In via:                                                                                                    | VIA SANTA CHIARA - COMPL                                                                                                    | ESSO RECENCY                                                       | CASERT                                                         | A (CASERTA)                                                  |                                                      |
| Stato appuntamento:                                                                                              | Prenotato                                                                                                    |                                                                    |                                                                |                                                              |                                                      |
|                                                                                                    | 00/00/2020                                                                                                    |                                                                    |                                                                |                                                              |                                                      |
| Data creazione:<br>Ti ricordiamo che è possibile annu                                                            | ullare l'appuntamento solamente                                                                                                    | entro 48 ore dalla data (                                          | e l'ora prescelta                                              | a.                                                           |                                                      |
| Ti ricordiamo che è possibile annu<br>miei appuntamenti                                                          | ullare l'appuntamento solamente                                                                                                    | entro 48 ore dalla data d<br>ile scaricare il f                    | e l'ora prescelta<br>Annulla Appur                             | a.<br>Itamento Stampa A                                      | Appuntamento                                         |
| Ti ricordiamo che è possibile annu<br>miei appuntamenti<br>ndo sul tasto                                         | APPUNTAMENTO è possibi                                                                                                    | entro 48 ore dalla data d<br>ile scaricare il f                    | e l'ora prescelta<br>Annulla Appur<br>ile .pdf co              | a.<br>Itamento Stampa A<br>on i dettagli de                  | Appuntamento<br>Il'appuntal                          |
| Ti ricordiamo che è possibile annu<br>miei appuntamenti<br>ndo sul tasto STAMPA<br>ndo sul tasto ANNULI<br>mata: | APPUNTAMENTO<br>LA APPUNTAMENTO<br>È possibi                                                                                        | entro 48 ore dalla data d<br>ile scaricare il f<br>ibile annullare | e l'ora prescelta<br>Annulla Appur<br>ile .pdf cc<br>l'appunta | a.<br>Itamento Stampa A<br>on i dettagli de<br>amento e si a | <sup>Appuntamento</sup><br>Il'appunta<br>aprirà la s |
| Ti ricordiamo che è possibile annu<br>miei appuntamenti<br>ndo sul tasto STAMPA<br>ndo sul tasto ANNUL<br>mata:  | APPUNTAMENTO è possibi                                                                                                    | entro 48 ore dalla data d<br>ile scaricare il f<br>ibile annullare | e l'ora prescelta<br>Annulla Appur<br>ile .pdf cc<br>l'appunta | a.<br>ntamento Stampa A<br>on i dettagli de<br>amento e si a | <sup>Appuntamento</sup><br>Il'appunta<br>aprirà la s |
| Ti ricordiamo che è possibile annu<br>miei appuntamenti<br>ndo sul tasto STAMPA<br>ndo sul tasto ANNULI<br>nata: | APPUNTAMENTO è possibi<br>LA APPUNTAMENTO è possibi                                                                                 | entro 48 ore dalla data d<br>ile scaricare il f<br>ibile annullare | e l'ora prescelta<br>Annulla Appur<br>ile .pdf cc<br>l'appunta | a.<br>ntamento Stampa A<br>on i dettagli de<br>amento e si a | Appuntamento<br>Il'appuntal<br>aprirà la s           |
| Ti ricordiamo che è possibile annu<br>miei appuntamenti<br>ndo sul tasto STAMPA<br>ndo sul tasto ANNULI<br>mata: | APPUNTAMENTO è possibi<br>LA APPUNTAMENTO è possi<br>LA APPUNTAMENTO è poss<br>DELL'ANNULLAMENTO<br>Il motivo dell'annullamento *   | entro 48 ore dalla data d<br>ile scaricare il f<br>ibile annullare | e l'ora prescelta<br>Annulla Appur<br>ile .pdf cc<br>l'appunta | a.<br>Itamento Stampa A<br>on i dettagli de<br>amento e si a | Appuntamento<br>Il'appuntat<br>aprirà la s           |
| Ti ricordiamo che è possibile annu<br>miei appuntamenti<br>ndo sul tasto STAMPA<br>ndo sul tasto ANNULL<br>nata: | APPUNTAMENTO è possibi<br>LA APPUNTAMENTO è possibi<br>LA APPUNTAMENTO è poss<br>DELL'ANNULLAMENTO<br>Il motivo dell'annullamento * | entro 48 ore dalla data d<br>ile scaricare il f<br>ibile annullare | e l'ora prescelta<br>Annulla Appur<br>ile .pdf cc<br>l'appunta | a.<br>htamento Stampa A<br>on i dettagli de<br>amento e si a | Appuntamento<br>Il'appuntai<br>aprirà la s           |

Dal menu a tendina selezionare il motivo dell'annullamento (<u>campo obbligatorio</u>) e inserire le motivazioni dell'annullamento (<u>campo facoltativo</u>). Successivamente, cliccare sul tasto

ANNULLA APPUNTAMENTO

confermare l'annullamento dell'appuntamento.

Una **e-mail di conferma annullamento** sarà inviata all'indirizzo di posta elettronica presente all'interno del profilo con le informazioni dell'appuntamento.

Al termine dell'operazione, si viene reindirizzati nella schermata I MIEI APPUNTAMENTI nella quale:

- cliccando sull'icona <sup>(1)</sup>, è possibile vedere il dettaglio dell'appuntamento annullato;
- cliccando sul tasto
   NUOVO APPUNTAMENTO
   è possibile prenotare un nuovo appuntamento

| MIEI APPUNTAMENTI |        |             |          |           |        |
|-------------------|--------|-------------|----------|-----------|--------|
| Data              | Orario | Ufficio     | Servizio | Stato     | Azioni |
| 01/07/2020        | 09:15  | CPI CASERTA | Altro    | Annullato | ۲      |
|                   |        |             |          |           |        |
|                   |        |             |          |           |        |

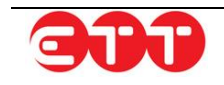

N.B.: È possibile prenotare un solo appuntamento alla volta presso il Centro Per l'Impiego Per prenotare un secondo appuntamento è necessario che nella sezione I MIEI APPUNTAMENTI lo Stato dell'appuntamento sia Annullato oppure attendere il giorno successivo la data del colloquio già prenotato.

## 13. Altro

## 13.1 Modifica password

Per mantenere alto il livello di sicurezza, è consigliabile cambiare frequentemente la password. E' possibile effettuare questa operazione tramite la voce di menu MODIFICA PASSWORD:

|    | ALTRO -                    |
|----|----------------------------|
|    | MODIFICA PASSWORD          |
| 8  | MANUALE                    |
| -0 | dirattamente la DID e adei |

La password deve essere composta da almeno 8 caratteri alfanumerici e non può contenere il nome utente.

| MODIFICA PASSWORD                                                                                                    |  |  |  |
|----------------------------------------------------------------------------------------------------|--|--|--|
| Questa procedura permette di modificare la propria password.                                                                                                    |  |  |  |
| Password :                                                                                                    |  |  |  |
| Nuova Password :                                                                                                    |  |  |  |
| Conferma Password<br>:                                                                                                    |  |  |  |
| Modifica                                                                                                    |  |  |  |
| <b>Nota:</b> Per ragioni di sicurezza, è consigliabile cambiare la<br>password frequentemente. La sequenza scelta deve essere di<br>almeno 8 caratteri alfanumerici e non può contenere l'username |  |  |  |

Inserire la password in uso nel campo "Password", la nuova scelta nel campo "Nuova Password" e ripetere l'inserimento di quest'ultima sequenza alfanumerica nel campo "Conferma Password": completare l'operazione cliccando sul pulsante **Modifica**.

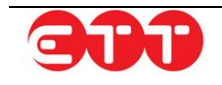